| Azienda Provinciale<br>per i Servizi Sanitari<br>Provincia Autonoma di Trento | PROGETTO S4F          |  |
|-------------------------------------------------------------------------------|-----------------------|--|
| Redatto da: RTI                                                               | <b>II:</b> 21/12/2022 |  |
| Approvato da:                                                                 | II:                   |  |
| Stato: In approvazione                                                        |                       |  |
|                                                                               |                       |  |

# **S4F:** SAP FOR FUTURE

# **Progetto APSS-SAP S/4Hana**

# **Manuale Utente**

## **GESTIONE SOTTOSCORTA**

## Versione 1.5 21/12/2022

| Versione 1.5 | Page 1 of 47 | PROGETTO S4F |
|--------------|--------------|--------------|

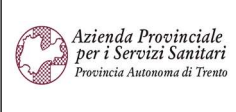

#### PROGETTO S4F

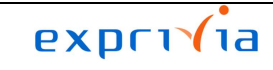

DXC.technology

| Redatto da: RTI        | <b>II:</b> 21/12/2022 |
|------------------------|-----------------------|
| Approvato da:          | II:                   |
| Stato: In approvazione |                       |

## Sommario

| 1.0  | Storia del documento                | 3  |
|------|-------------------------------------|----|
| 2.0  | Gestione sotto-scorta               | 4  |
| 2.1. | Attivazione in anagrafica materiale | 4  |
| 2.2. | Monitoraggio MRP e lancio manuale   | 17 |
| 2.3. | Lancio MRP massivo                  | 23 |
| 2.4. | Richieste da MRP                    | 33 |
| 3.0  | Reportistica                        | 43 |

| Versione 1.5 | Page 2 of 47 | PROGETTO S4F |
|--------------|--------------|--------------|

| Azienda Provinciale<br>per i Servizi Sanitari<br>Provincia Autonoma di Trento | PROGETTO S4F          |  |
|-------------------------------------------------------------------------------|-----------------------|--|
| Redatto da: RTI                                                               | <b>II:</b> 21/12/2022 |  |
| Approvato da:                                                                 | II:                   |  |
| Stato: In approvazione                                                        |                       |  |

## 1.0 Storia del documento

Le informazioni contenute in questo documento mostrano la gestione del sotto-scorta tramite le App Fiori S/4HANA.

Punti salienti:

- 1. Gestione sotto-scorta in anagrafica
- 2. Gestione richieste da sotto-scorta
- 3. Reportistica

| Versione | Data       | Descrizione modifica | Progetto | Redatto da | Status          |
|----------|------------|----------------------|----------|------------|-----------------|
| 1.0      | 28/06/2021 | Prima stesura        | S4F      | RTI        | In approvazione |
| 1.1      | 07/09/2021 | Aggiornamento        | S4F      | RTI        | In approvazione |
| 1.2      | 18/11/2021 | Aggiornamento        | S4F      | RTI        | In approvazione |
| 1.3      | 21/04/2022 | Aggiornamento        | S4F      | RTI        | In approvazione |
| 1.4      | 26/05/2022 | Aggiornamento        | S4F      | RTI        | In approvazione |
| 1.5      | 21/12/2022 | Aggiornamento        | S4F      | RTI        | In approvazione |

| Versione 1.5 | Page 3 of 47 | PROGETTO S4F |
|--------------|--------------|--------------|

| Azienda Provinciale<br>per i Servizi Sanitari<br>Provincia Autonoma di Trento | PROGETTO S4F          |  |
|-------------------------------------------------------------------------------|-----------------------|--|
| Redatto da: RTI                                                               | <b>II:</b> 21/12/2022 |  |
| Approvato da:                                                                 | II:                   |  |
| Stato: In approvazione                                                        |                       |  |

## 2.0 Gestione sotto-scorta

Il sottoscorta ha la funzione di approvvigionamento dei magazzini sulla base dei parametri mostrati di seguito e può essere lanciato a livello centrale (approvvigionamento esterno verso il fornitore) oppure in maniera periferica (approvvigionamento interno) per consentire ai reparti di ricevere merce dai magazzini centrali.

Questa funzionalità verrà attivata in seguito con l'attivazione della micro-logistica dei reparti.

## 2.1. Attivazione in anagrafica materiale

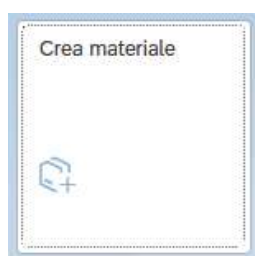

Cliccare su "Crea Materiale" per aprire le viste che gestiscono il sotto-scorta

#### Schermata iniziale

| ~ |
|---|
| ~ |
| ~ |
|   |
| ~ |
|   |
|   |
|   |
|   |
|   |
|   |

| Versione 1.5 Page 4 of 47 PROGETTO S4F |              |              |              |
|----------------------------------------|--------------|--------------|--------------|
|                                        | Versione 1.5 | Page 4 of 47 | PROGETTO S4F |

| Redatto da: RTIII: 21/12/2022Approvato da:II: | Azienda Provinciale<br>per i Servizi Sanitari<br>Provincia Autonoma di Trento | PROGETTO S4F          |  |
|-----------------------------------------------|-------------------------------------------------------------------------------|-----------------------|--|
| Approvato da:                                 | Redatto da: RTI                                                               | <b>II:</b> 21/12/2022 |  |
|                                               | Approvato da:                                                                 | II:                   |  |
| Stato: In approvazione                        | Stato: In approvazione                                                        |                       |  |

Nel campo "Settore Industriale" inserire:

- P Farmacia → per farmaci, dispositivi medici e altri beni sanitari,
- $1 \text{Commercio} \rightarrow \text{per gli altri beni.}$

Nel campo "Tipo materiale" inserire:

- ZFAR → per i farmaci
- ZDIM → per i dispositivi medici
- ZSAN  $\rightarrow$  per altri beni sanitari
- ZBEN → per beni non sanitari

Se il materiale è già esistente, per aprire le viste di pianificazione MRP, inserire il codice materiale in entrambi i campi evidenziati:

| Selezione  | view Liv. org. Dati Altro 🗸 |   |
|------------|-----------------------------|---|
|            | Materiale: 94               |   |
|            | Sett. ind.: P Farmacia      | ~ |
|            | Tipo mat.:                  | × |
|            | N. HIDUIRCA,                |   |
| Copiare da | Materiale: 94               |   |

| Versione 1.5 | Page 5 of 47 | PROGETTO S4F |
|--------------|--------------|--------------|

| Azienda Provinciale<br>per i Servizi Sanitari<br>Provincia Autonoma di Trento | PROGETTO S4F          | DXC.technology |
|-------------------------------------------------------------------------------|-----------------------|----------------|
| Redatto da: RTI                                                               | <b>II:</b> 21/12/2022 |                |
| Approvato da:                                                                 | II:                   |                |
| Stato: In approvazione                                                        |                       |                |
|                                                                               |                       |                |

#### View

|   | View                            |    |   |
|---|---------------------------------|----|---|
|   | Vend.: dati gen./divisione      |    |   |
|   | Dati di base SPP avanzato       |    |   |
|   | Commercio intern.:esportazione  |    |   |
|   | Testo vendite                   |    |   |
|   | Acquisti                        |    |   |
|   | Comm. internazionale: import.   |    |   |
|   | Testo ordine d'acquisto         |    |   |
| ~ | Pianificazione MRP 1            |    |   |
| V | Pianificazione MRP 2            |    |   |
|   | Pianificazione MRP 3            |    |   |
|   | Pian. MRP 4                     |    |   |
|   | Pianificazione ampliata         |    |   |
|   | SPP avanzato                    |    |   |
| 1 | Previsione                      | L. | 4 |
|   | Dati div. generali/Immag. 1     |    | 5 |
|   | Dati div. gen./Immag. 2         |    |   |
|   | Gest. magazzino 1               |    |   |
|   | Gest. magazzino 2               |    |   |
| ] | Sel. view soltanto su richiesta |    |   |

Nella pop-up che si apre, selezionare le view sopra indicate. Selezionare la vista "Previsione" solo se si vuole gestire un sotto-scorta previsionale, basato sui consumi storici. Per approfondimenti, si rimanda al paragrafo "Previsione" (pag. 13).

È possibile salvare le view tramite il tasto

🖫 Impostazione di default

Fare click sul tasto

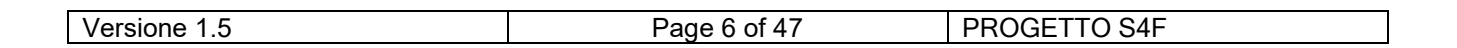

| Azienda Provinciale<br>per i Servizi Sanitari<br>Provincia Autonoma di Trento | PROGETTO S4F          |  |
|-------------------------------------------------------------------------------|-----------------------|--|
| Redatto da: RTI                                                               | <b>II:</b> 21/12/2022 |  |
| Approvato da:                                                                 | II:                   |  |
| Stato: In approvazione                                                        |                       |  |

### Livelli Organizzativi

|      |                           |                                | Modello                               |                                   |
|------|---------------------------|--------------------------------|---------------------------------------|-----------------------------------|
| SHTN | Struttura Ospedaliera Tre | nto                            | SHTN                                  |                                   |
|      |                           |                                |                                       |                                   |
|      |                           |                                |                                       |                                   |
|      |                           |                                |                                       |                                   |
|      |                           |                                |                                       |                                   |
|      |                           |                                |                                       |                                   |
|      | SHTN                      | SHTN Struttura Ospedaliera Tre | 5HTN     Struttura Ospedaliera Trento | SHTN Struttura Ospedaliera Trento |

Nel campo "Divisione" si inserisce la divisione per cui si vuole gestire il sotto-scorta.

Nel campo corrispondente nella finestra "Modello", è una funzione di copia per ereditare i valori predefiniti. Per i materiali non aperti, inserire la stessa divisione per cui il materiale è già creato.

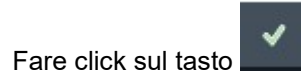

| Versione 1.5 | Page 7 of 47 | PROGETTO S4F |
|--------------|--------------|--------------|

| Azienda Provinciale<br>per i Servizi Sanitari<br>Procincia Autonoma di Trento | PROGETTO S4F           | <b>EXPTICIA</b><br>DXC.technology |
|-------------------------------------------------------------------------------|------------------------|-----------------------------------|
| Redatto da: RTI                                                               | <b>II</b> : 21/12/2022 |                                   |
| Approvato da:                                                                 | II:                    |                                   |
| Stato: In approvazione                                                        |                        |                                   |

### **Pianificazione MRP 1**

| Materiale:    | 61                                                                                                    |                                                                                                    |
|---------------|----------------------------------------------------------------------------------------------------|----------------------------------------------------------------------------------------------------|
| * Def.:       | famaco                                                                                                    |                                                                                                    |
| Divisione:    | SHTN Struttura Ospedaliera Trento                                                                                                    |                                                                                                    |
|               |                                                                                                    |                                                                                                    |
| Dati generali |                                                                                                    |                                                                                                    |
| *             | Unită misura base: PZ Pezzo                                                                                                    | Gruppo di pianif.:                                                                                 |
|               | Gruppo acquisti:                                                                                                    | Codice ABC:                                                                                        |
| S             | tato mat.spec.div.:                                                                                                    | Inizio validità:                                                                                   |
|               |                                                                                                    |                                                                                                    |
| Proc. pian. M | RP                                                                                                    |                                                                                                    |
|               | * Car. MRP:                                                                                                    |                                                                                                    |
|               | Stock riordino;                                                                                                    | Orizz, fisso pian.:                                                                                |
|               | Periodicità MRP:                                                                                                    | Resp. MRP;                                                                                         |
| Dati lotto    |                                                                                                    |                                                                                                    |
|               | Proc. dimens. lotto:                                                                                                    |                                                                                                    |
|               | Lotto minimo:                                                                                                    | Lotto massimo:                                                                                     |
|               |                                                                                                    |                                                                                                    |
|               | Lotto fisso:                                                                                                    | Livello max stock:                                                                                 |
|               | Lotto fisso:<br>Costi fissi lotto:                                                                                                    | Livello max stock:<br>Cd. costi magazzino:                                                         |
|               | Costi fissi lotto:<br>Scarto ass. in %:                                                                                                    | Livello max stock:<br>Cd. costi magazzino:<br>Intervallo cadenza:                                  |
|               | Costi fissi lotto:<br>Scarto ass. in %:<br>Profilo di arrot.:                                                                              | Livello max stock:<br>Cd. costi magazzino:<br>Intervallo cadenza:<br>Val.arrot.:                   |
|               | Lotto fisso:         Costi fissi lotto:         Scarto ass. in %:         Profilo di arrot.:                                               | Livello max stock:<br>Cd. costi magazzino:<br>Intervallo cadenza:<br>Val.arrot.:                   |
| Aree pianif   | Costi fissi lotto:<br>Scarto ass. in %:<br>Profilo di arrot.:                                                                              | Livello max stock:<br>Cd. costi magazzino:<br>Intervallo cadenza:<br>Val.arrot.:                   |
| Aree pianif   | Costi fissi lotto:<br>Scarto ass. in %:<br>Profilo di arrot.:<br>icazione MRP<br>Area MRP esiste:                                          | Livello max stock:<br>Cd. costi magazzino:<br>Intervallo cadenza:<br>Val.arrot.:<br>Aree pian. MRP |
| Aree pianif   | Lotto fisso:         Costi fissi lotto:         Scarto ass. in %:         Profilo di arrot.:         icazione MRP         Area MRP esiste: | Livello max stock:<br>Cd. costi magazzino:<br>Intervallo cadenza:<br>Val.arrot.:<br>Aree pian. MRP |

Inserire:

- Gruppo di pianif = Z000 → veicola i tipi documento corretti durante l'utilizzo del materiale in acquisti e trasferimenti;
- Gruppo acquisti → inserire <u>solo q</u>uando si gestisce il sotto-scorta a livello divisionale (es. farmacie);

| Versione 1.5 Page 8 of 47 PROGETTO S4F |              |              |              |
|----------------------------------------|--------------|--------------|--------------|
|                                        | Versione 1.5 | Page 8 of 47 | PROGETTO S4F |

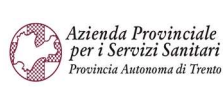

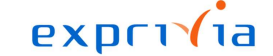

DXC.technology

| Redatto da: RTI        | II: 21/12/2022 |
|------------------------|----------------|
| Approvato da:          | II:            |
| Stato: In approvazione |                |

- Car. MRP → veicola la tipologia di calcolo del sotto-scorta;
  - ND = non si gestisce il calcolo del sotto-scorta; → impostarlo nelle divisioni dei reparti per i materiali richiedibili tramite motivata (vedi passo successivo);
  - PD = sotto scorta statico con stock minimo di sicurezza;
  - ZM = sotto scorta dinamico sui consumi con punto di riordino;
  - o ZT = utilizzato per i transitivi per la creazione della richiesta di acquisto per i magazzini centrali.
- Stock riordino  $\rightarrow$  quantità minima limite a cui parte il riordino, da gestire con Car MRP = ZM;
- Resp. MRP → utilizzato per la reportistica in base alla tipologia del bene:
  - FAR = Farmaci
  - DIM = Dispositivi medici
  - BEN = Beni non sanitari
  - SAN = Altri beni sanitari
  - CSP = Cespiti
  - INF = Infrastrutture
  - $\circ$  TEC = Tecnologie.
- Proc. dimens. lotto → procedura di dimensionamento del lotto: serve per stabilire le quantità delle richieste generate successivamente
  - EX = quantità dell'ordine lotto per lotto → ogni fabbisogno genererà una richiesta di acquisto per la stessa quantità;
  - WB = lotto settimanale → vengono raccolti i fabbisogni di tutti i materiali settimanalmente e creata una richiesta di acquisto con la somma delle quantità.
- Lotto minimo/massimo/fisso → quantità minima/massima/fissa di riordini;
- Aree pian MRP → gestiscono il sotto-scorta a livello di singolo magazzino (solo per reparti ed economato):
  - Cliccare sul pulsante, selezionare una area MRP da match-code e poi fare doppio click sull'area MRP;

| <b>J</b> | Versione 1.5 | Page 9 of 47 | PROGETTO S4F |
|----------|--------------|--------------|--------------|
|----------|--------------|--------------|--------------|

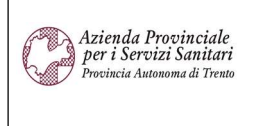

#### PROGETTO S4F

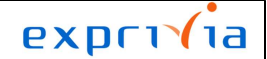

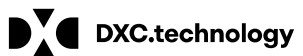

#### Redatto da: RTI Approvato da:

## **II:** 21/12/2022

II:

Stato: In approvazione

| Area pi | ian. MRP Testo area pian. MRP | Prof | Profil | Ind. c |  |
|---------|-------------------------------|------|--------|--------|--|
| 2       |                               |      |        |        |  |
|         | 0                             |      |        |        |  |
|         |                               |      |        |        |  |
|         |                               |      |        |        |  |
|         |                               |      |        |        |  |
|         |                               |      |        |        |  |
|         |                               |      |        |        |  |
|         |                               |      |        |        |  |
|         |                               |      |        |        |  |
|         |                               |      |        |        |  |
| -       |                               |      |        |        |  |
| P ⊕ €   | e a                           |      |        |        |  |
|         |                               |      |        |        |  |

 I dati presenti all'interno di queste tab, sono gli stessi descritti nelle tab "Pianificazione MRP 1" e "Pianificazione MRP 2";

|                  | Creare area pian. MRP                                       | ×                                 |
|------------------|-------------------------------------------------------------|-----------------------------------|
| Materiale:       | 61                                                          | ^                                 |
|                  | lamaco                                                      |                                   |
| Area pian. MRP:  | M5HB0 BLOCCO OPERATOR                                       |                                   |
| Prof. pian. MRP: |                                                             |                                   |
| Profilo prev.:   |                                                             |                                   |
| Divisione:       | SHTN Struttura Ospedaliera Trento                           |                                   |
|                  |                                                             |                                   |
| Pian. MRP 1 Pi   | n. MRP 2 Previs. Valori consumo Pian. ampliata SPP avanzato |                                   |
| Dati generali    |                                                             |                                   |
| Gr               | uppo pian.:                                                 |                                   |
|                  |                                                             |                                   |
| Procedimento MRP | I1                                                          |                                   |
|                  | Car. MRP:                                                   | f                                 |
| Ste              | ck riordino: Orizz, fisso pian.:                            | 1                                 |
| Peno             | Resp. MRP:                                                  |                                   |
| Dati del lotto   |                                                             |                                   |
| Proc. di         | nens. lotto:                                                |                                   |
|                  |                                                             | Castellara Dilavoro Internamente  |
|                  |                                                             | Controllare Rilevare Interrompere |
|                  |                                                             |                                   |
| Fare click su    |                                                             |                                   |
|                  |                                                             |                                   |
|                  |                                                             |                                   |
| Versione 1.5     | Page 10 of 47                                               | PROGETTO S4F                      |

| Azienda Provinciale<br>per i Servizi Sanitari<br>Procincia Autonoma di Trento | PROGETTO S4F          | DXC.technology |
|-------------------------------------------------------------------------------|-----------------------|----------------|
| Redatto da: RTI                                                               | <b>II:</b> 21/12/2022 |                |
| Approvato da:                                                                 | II:                   |                |
| Stato: In approvazione                                                        |                       |                |

.....

- Richiedibilità MRP → gestisce la richiedibilità del materiale in relazione alle richieste di trasferimento. In particolare:
  - Non Richiedibile (N): non è possibile richiedere il materiale;
  - Richiedibilità (S): è possibile richiedere richiedere il materiale;
  - Motivata (M\*): è possibile richiedere il materiale solo tramite una richiesta motivata, soggetta ad approvazione (tipologia richiesta ZMO).

| Area Plan. MRP | Testo Area Pian. MRP | Canc. | * Richiedibilità   | 0 |
|----------------|----------------------|-------|--------------------|---|
| M5HBO          | ANESTES-RIANIMAZ     |       |                    |   |
|                |                      |       | M Motivata         |   |
|                |                      |       | MA Motivata A      |   |
|                |                      |       | MC Motivata C      |   |
|                |                      |       | MN6 Motivata N6    |   |
|                |                      |       | MN7 Motivata N6    |   |
|                |                      |       | MS Motivata NS     |   |
|                |                      |       | MP Motivata P      |   |
|                |                      |       | N Non Richiedibile |   |
|                |                      |       | S Richiedibile     |   |
|                | G.                   |       |                    |   |
|                |                      |       |                    |   |
|                |                      |       |                    |   |
|                |                      |       |                    |   |

Proseguire dando invio e selezionando la view successiva.

0

| Versione 1.5 | Page 11 of 47 | PROGETTO S4F |
|--------------|---------------|--------------|

| Azienda P                     | rovinciale                            |                           | exprivia |
|-------------------------------|---------------------------------------|---------------------------|----------|
| per i Servi<br>Provincia Auto | z <b>i Sanitari</b><br>noma di Trento | PROGETTO S4F              |          |
| Redatto da                    | : RTI                                 | <b>II:</b> 21/12/2022     |          |
| Approvato                     | da:                                   | II:                       |          |
| Stato: In a                   | oprovazione                           |                           |          |
|                               |                                       |                           |          |
| Pianificaz                    | ione MRP 2                            |                           |          |
| Materiale:                    | 61                                    |                           |          |
| * Def.:                       | famaco                                |                           |          |
| Divisione:                    | 5HTN Struttura Ospedaliera Trento     |                           |          |
|                               |                                       |                           |          |
| Approvvigiona                 | amento                                |                           |          |
|                               | Tipo approvv.: F                      | Acquis. partita:          |          |
| _                             | Approvv. speciale:                    | Magazzino produzione:     |          |
| Pi                            | relievo retroattivo:                  | Proposta AAP:             |          |
| 2                             | Cd.ord.cons.dett.:                    | Appr. est. mag.:          |          |
|                               |                                       | Gruppo DetStock:          |          |
|                               | Merce sfusa:                          |                           |          |
| Schedulazion                  | 10                                    |                           |          |
| Schedulazion                  |                                       | Tempo consegna pian       |          |
|                               | Tempo elab. EM: Gg.                   | Calendario pian.:         | _        |
|                               | Chiave orizz.:                        |                           |          |
|                               |                                       |                           |          |
| Calcolo fabb                  | . netto                               |                           |          |
|                               | Stock di sicurezza:                   | Disp. consegna (%):       |          |
| _                             | Stock sic. min.:                      | Prof. range cop.:         |          |
|                               | Consid. marg. sic.:                   | Marg. sic./ cop.eff.: Gg. |          |
|                               | Prof.Per.Marg.Sic.:                   |                           |          |
| -                             |                                       |                           |          |

Inserire:

- Approvv. speciale  $\rightarrow$  gestisce le informazioni automatiche nelle richieste da MRP:
  - $\circ$  10 = conto deposito;
  - Altri codici = indicano la divisione fornitrice di quel materiale → <u>obbligatorio</u> da inserire nella divisione dei reparti per indicare da quale magazzino centrale viene approvvigionato quel bene. <u>Non inserire</u> nelle divisioni dei magazzini centrali.
- Tempo consegna pian. → indica il tempo di consegna medio di quel materiale;
- Stock di sicurezza  $\rightarrow$  livello minimo delle scorte;
- Disp. consegna → Percentuale del fabbisogno che deve essere coperto dallo stock del magazzino (da gestire con Car. MRP = ZM).

Proseguire dando invio e selezionando la view successiva.

| Azienda Provinciale<br>per i Servizi Sanitari<br>Provincia Autonoma di Trento | PROGETTO S4F           | DXC.technology |
|-------------------------------------------------------------------------------|------------------------|----------------|
| Redatto da: RTI                                                               | <b>II</b> : 21/12/2022 |                |
| Approvato da:                                                                 | II:                    |                |
| Stato: In approvazione                                                        |                        |                |

.

#### Previsione

Tale sezione serve per la gestione del sottoscorta dinamico, basato su dati storici dei consumi del materiale.

| Materiale:                                                     | 61                 |          |                      |                          |
|----------------------------------------------------------------|--------------------|----------|----------------------|--------------------------|
| * Def.: famaco<br>Divisione: 5HTN Struttura Ospedaliera Trento |                    | rento    |                      |                          |
| ati generali                                                   |                    |          | 2 <u>1</u>           |                          |
| * u                                                            | Jnità misura base: | PZ       | Mod. previsione:     | Codice periodo: M        |
|                                                                | Ultima previsione: |          |                      | Variante esercizio:      |
|                                                                | Mat. rif. consumo: |          |                      | Div. rif. consumo:       |
|                                                                | A data:            |          |                      | Moltiplicatore:          |
| ati di cont                                                    | Periodi per iniz.: |          | Periodi fissati:     |                          |
|                                                                | Inizializzaz       | zione: X | Limite segnale: 4    | 4,000 Resettare automat. |
|                                                                | Selezione mo       | dello:   | Proc. sel. modello:  | 2 Ottim. parametro       |
|                                                                | Grado o            | ottim.:  | Gruppo ponderazioni: | Fatt. di correzione      |
|                                                                | Livell, val.       | base:    | Livell, val. tend.:  |                          |
|                                                                | Livell. indice     | stag.:   | Livell. MAD:         |                          |
| -                                                              |                    |          | 6                    |                          |
| E                                                              | seguire previsio   | ne       | Valori prev.         | Valori consumo           |

Inserire:

- Mod. previsione =  $D \rightarrow$  modello previsionale costante
- Codice Periodo =  $M \rightarrow$  periodo di previsione mensile
- Valori passati → quante mensilità passate il sistema usa per calcolare la previsione
- Periodi previsione  $\rightarrow$  su quanti periodi futuri farà la previsione il sistema
- Valori consumo → contiene i dati dei consumi passati; su materiali nuovi è possibile inserire il dato manualmente

| Versione 1.5 | Page 13 of 47 | PROGETTO S4F |
|--------------|---------------|--------------|
|              |               |              |

| Azienda Provinciale<br>per i Servizi Sanitari<br>Provincia Autonoma di Trento | PROGET                            | ΓΟ S4F                |  |
|-------------------------------------------------------------------------------|-----------------------------------|-----------------------|--|
| Redatto da: RTI                                                               |                                   | <b>II:</b> 21/12/2022 |  |
| Approvato da:                                                                 |                                   | II:                   |  |
| Stato: In approva                                                             | zione                             |                       |  |
| Materiale:                                                                    | 64                                |                       |  |
| * Def.:                                                                       | Farmaco                           |                       |  |
| Divisione:                                                                    | SHTN Struttura Ospedaliera Trento |                       |  |
| Uni                                                                           | à misura base: PZ Codice period   | do: M                 |  |

#### Valori di consumo

| Periodo | Consumo totale | Valore corretto | Quota |
|---------|----------------|-----------------|-------|
| 06.2021 |                |                 | 1,00  |
| 05.2021 |                |                 | 1,00  |
| 04.2021 |                |                 | 1,00  |
| 03.2021 |                |                 | 1,00  |
| 02.2021 |                |                 | 1,00  |
| 01.2021 |                |                 | 1,00  |
| 12.2020 |                |                 | 1,00  |
| 11.2020 |                |                 | 1,00  |
| 10.2020 |                |                 | 1,00  |
| 09 2020 |                |                 | 1 00  |

- Eseguire previsione → lancia il programma di calcolo del previsionale. È possibile anche eseguire la previsione per tutti i materiali.
  - Selezionare il periodo futuro di previsione:

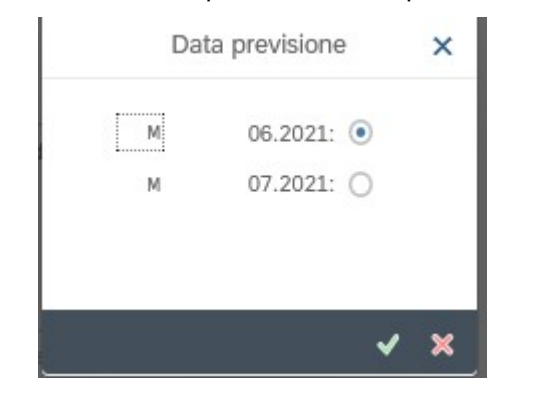

• Viene mostrato il riepilogo del modello previsionale, cliccare su

| Versione 1.5 | Page 14 of 47 | PROGETTO S4F |
|--------------|---------------|--------------|

| Azienda Provinciale<br>per i Servizi Sanitari<br>Provincia Autonoma di Trento | PROGETTO S4F          |  |
|-------------------------------------------------------------------------------|-----------------------|--|
| Redatto da: RTI                                                               | <b>II:</b> 21/12/2022 |  |
| Approvato da:                                                                 | ll:                   |  |
| Stato: In approvazione                                                        |                       |  |

|                                                                                                    |                                                                                                    | 0000                   |
|----------------------------------------------------------------------------------------------------|----------------------------------------------------------------------------------------------------|------------------------|
| Periodi                                                                                                    |                                                                                                    |                        |
| <ul> <li>Intervalli periodo</li> </ul>                                                                                 |                                                                                                    |                        |
| Previs.                                                                                                    | Da: 06.2021 A 07.                                                                                                    | 2021                   |
| Dati dello storico                                                                                                    | Da: 02.2021 A 05.                                                                                                    | 2021                   |
| 🔿 Numero periodi                                                                                                    |                                                                                                    |                        |
|                                                                                                    | N. periodi previsione: 2                                                                                                    |                        |
|                                                                                                    | N. valori dello storico: 4                                                                                                    |                        |
|                                                                                                    |                                                                                                    |                        |
| Esec. previsione                                                                                                    |                                                                                                    |                        |
| <ul> <li>Modelli costante</li> </ul>                                                                                   | 🔘 Modelli stagionali                                                                                                    |                        |
| 🔘 Modelli tendenza                                                                                                    | O Mod. a tend. stag.                                                                                                    |                        |
| 🔘 Sel. aut. modello                                                                                                    | O Passato                                                                                                    |                        |
|                                                                                                    |                                                                                                    |                        |
|                                                                                                    |                                                                                                    | 2.4                    |
|                                                                                                    | C P                                                                                                    | revisione 🗙            |
| lezionare "Valor                                                                                                    | re medio mobile", cliccare su<br>Previsione: param. mod. costante                                                                                                    | revisione X<br>visione |
| lezionare "Valor                                                                                                    | re medio mobile", cliccare su<br>Previsione: param. mod. costante                                                                                                    | visione X              |
| lezionare "Valor<br>D Livellamento espor                                                                               | re medio mobile", cliccare su<br>Previsione: param. mod. costante                                                                                                    | visione X              |
| lezionare "Valor<br>D Livellamento espo                                                                                | re medio mobile", cliccare su<br>Previsione: param. mod. costante<br>nenziale 1° ordine<br>Fattore atfa: 0,20                                                                                                    | visione X<br>Visione   |
| lezionare "Valor<br>) Livellamento espor                                                                               | re medio mobile", cliccare su<br>Previsione: param. mod. costante<br>menziale 1° ordine<br>Fattore alfa: 0,20<br>con fattore alfa ott. progressivo                                                                                                    | visione X              |
| lezionare "Valor<br>) Livellamento espor                                                                               | re medio mobile", cliccare su<br>Previsione: param. mod. costante<br>nenziale 1° ordine<br>Fattore alfa: 0,20<br>con fattore alfa ott. progressivo                                                                                                    | revisione X<br>visione |
| lezionare "Valor<br>) Livellamento espoi<br>) Liv. espon. 1. ord.                                                      | re medio mobile", cliccare su<br>Previsione: param. mod. costante<br>nenziale 1° ordine<br>Fattore alfa: 0,20<br>con fattore alfa ott. progressivo                                                                                                    | revisione X<br>visione |
| elezionare "Valor<br>) Livellamento espor<br>) Liv. espon. 1. ord.<br>) Valore medio mobi                              | re medio mobile", cliccare su<br>Previsione: param. mod. costante<br>menziale 1° ordine<br>Fattore alfa: 0,20<br>con fattore alfa ott. progressivo                                                                                                    | visione                |
| elezionare "Valor<br>) Livellamento espor<br>) Liv. espon. 1. ord.<br>• Valore medio mobi                              | re medio mobile", cliccare su<br>Previsione: param. mod. costante<br>nenziale 1° ordine<br>Fattore alfa: 0,20<br>con fattore alfa ott. progressivo<br>ile<br>alori dello storico: 4                                                                               | revisione              |
| elezionare "Valor<br>) Livellamento espor<br>) Liv. espon. 1. ord.<br>) Valore medio mobi<br>Valore medio mobi         | re medio mobile", cliccare su<br>Previsione: param. mod. costante<br>menziale 1° ordine<br>Fattore alfa: 0,20<br>con fattore alfa ott. progressivo<br>della storico: 4<br>ile ponderato                                                                           | visione                |
| elezionare "Valor<br>) Livellamento espon<br>) Liv. espon. 1. ord.<br>) Valore medio mobi<br>Valore medio mobi<br>Grup | re medio mobile", cliccare su<br>Previsione: param. mod. costante<br>Previsione: param. mod. costante<br>nenziale 1° ordine<br>Fattore alfa: 0,20<br>con fattore alfa ott. progressivo<br>ile<br>altori dello storico: 4<br>ile ponderato<br>ppo ponderazioni: 01 | revisione              |
| lezionare "Valor<br>) Livellamento espor<br>) Liv. espon. 1. ord.<br>) Valore medio mobi<br>Valore medio mobi<br>Grup  | re medio mobile", cliccare su<br>Previsione: param. mod. costante<br>menziale 1° ordine<br>Fattore alfa: 0,20<br>con fattore alfa ott. progressivo<br>de<br>alori dello storico: 4<br>ile ponderato<br>ppo ponderazioni: 01                                       | visione                |
| ezionare "Valor<br>) Livellamento espon<br>) Liv. espon. 1. ord.<br>) Valore medio mobi<br>Valore medio mobi<br>Grup   | C Previsione: param. mod. costante Previsione: param. mod. costante nenziale 1° ordine Fattore alfa: 0,20 con fattore alfa ott. progressivo lile latori dello storico: 4 lile ponderato ppo ponderazioni: 01                                                      | revisione              |

| Versione 1.5 | Page 15 of 47 | PROGETTO S4F |
|--------------|---------------|--------------|
|              | •             | •            |

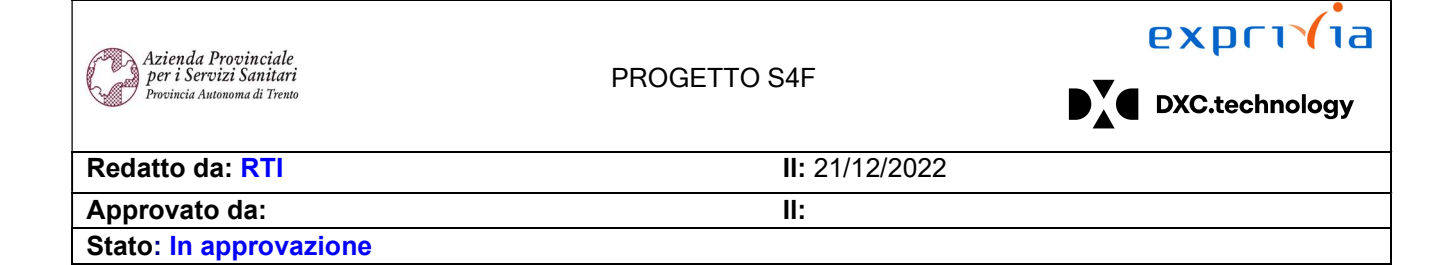

#### o Mostra i risultati della previsione

|                 | Valore di base: | 12,500    |            | Valore tend | lenza:     |       |    |
|-----------------|-----------------|-----------|------------|-------------|------------|-------|----|
|                 | SMA:            | 23        |            | Totale      | errori:    | -90   |    |
| Stoc            | k di sicurezza: | 14        |            | Stock rio   | rdino:     | 19    |    |
| Risultati prev. |                 |           |            |             |            |       |    |
| Periodo         | Val.or.st.      | Corr.v.p. | Pr.ex post | ValPrevOr.  | Corr. val. | Stag. | PC |
| M 06.2021       |                 |           |            | 1           | 3          | 13    |    |
| M 07.2021       |                 |           |            | 1           | 3          | 13    |    |
|                 |                 |           |            |             |            |       |    |
|                 |                 |           |            |             |            |       |    |

• Valori prev → mostrano il valore della previsione calcolata dal sistema

Effettuare il lancio del previsionale solo se si è scelta la caratteristica MRP "ZM" e prima di eseguire il calcolo del sottoscorta (vedi paragrafo successivo).

Proseguire dando invio, apparirà una pop-up in cui bisogna selezionare SI per salvare i dati:

|       | Raggiunta ultima videata (                     | lati >    | ×    |
|-------|------------------------------------------------|-----------|------|
|       | L'elab. viene abbandonata                      |           |      |
| 0     | Salvare prima i dati del<br>materiale attuale? |           |      |
|       | Sì No                                          | × Interr. |      |
|       |                                                |           |      |
| Oppur | e fare click su                                |           |      |
| Versi | one 1.5                                        | Page      | : 16 |

| Azienda Provinciale<br>per i Servizi Sanitari<br>Procincia Autonoma di Trento | PROGETTO S4F          |  |
|-------------------------------------------------------------------------------|-----------------------|--|
| Redatto da: RTI                                                               | <b>II:</b> 21/12/2022 |  |
| Approvato da:                                                                 | ll:                   |  |
| Stato: In approvazione                                                        |                       |  |

## 2.2. Monitoraggio MRP e lancio manuale

| Monitora lista di<br>stock/fabbisogni |  |
|---------------------------------------|--|
|                                       |  |

Cliccare su "Monitora lista di stock/fabbisogni.

Questa app permette di monitorare i documenti gestiti dall'MRP per singolo materiale e divisione/magazzino.

| <       | SAP Li       | sta stock/fa | bbisogni a | ittuale: vi | ideata ini | ziale |   |
|---------|--------------|--------------|------------|-------------|------------|-------|---|
| Altro 🗸 |              |              |            |             |            |       |   |
| Accesso | individuale  | Accesso co   | ollettivo  |             |            |       |   |
|         |              |              |            |             |            |       |   |
|         | * Materiale: |              |            |             |            |       | a |
| _       | Definizione: |              |            |             |            |       |   |
| Area    | i pian. MRP: |              |            |             |            |       |   |
| -       | Con filtro:  |              |            |             |            |       |   |
|         |              |              |            |             |            |       |   |

Inserire:

1

- Materiale;
- Area pian. MRP → se si vuole guardare il sotto-scorta a livello di magazzino;
- Divisione → se si vuole guardare il sotto-scorta a livello di divisione.

|             | Continuare       |
|-------------|------------------|
| Cliccare su | and some sources |

Al primo avvio è necessario andare su parametrizzazione utente e impostare il parametro di visualizzazione per abilitare i pulsanti per far calcolare il sottoscorta.

| Versione 1.5 | Page 17 of 47 | PROGETTO S4F |
|--------------|---------------|--------------|
|              |               |              |

| Azienda Provinciale<br>per i Servizi Sanitari<br>Provincia Autonoma di Trento | PROGETTO S4F          |   |   |   |
|-------------------------------------------------------------------------------|-----------------------|---|---|---|
| Redatto da: RTI                                                               | <b>II:</b> 21/12/2022 |   |   |   |
| Approvato da:                                                                 | II:                   |   |   |   |
| Stato: In approvazione                                                        |                       |   |   |   |
|                                                                               |                       |   |   |   |
| K SAP Lista stock/fabbisogni delle ore 14:42                                  |                       | Q | 4 | 8 |

| Albe | ro materiale on | Refresh | Filtro attivato Inviare | mail al responsabile | MRP | Altro 🗸       |      |                 |      |         |       |        |     |           | Q | Q*   | Ŧ        | 2 |  |
|------|-----------------|---------|-------------------------|----------------------|-----|---------------|------|-----------------|------|---------|-------|--------|-----|-----------|---|------|----------|---|--|
| 68   | 1 1 1           | * ≈     | 🚊 Deta 🔲 EM             | MS on                |     | ON Forn.re    | T    | Clie            |      |         |       | Pagina | 1   | 1 /3      |   |      |          |   |  |
| ] F  | Data            | Eleme   | Dati elem. pian. MRP    | Data risched         | E   | Entrata/fabb. |      | Qtà disponibile |      | Divisio | Mag   | Ma     | Pri | Fornitore |   | Nome | fornitor | e |  |
| Q    | 01.07.2021      | Stock   |                         |                      | 96  |               |      |                 | 200  |         |       |        | 0   |           |   |      |          |   |  |
| Ō    | 01.07.2021      | StkSic  | Stock di sicurezza      |                      |     | 1.            | 000- |                 | 800- |         |       |        | 0   |           |   |      |          |   |  |
| Q    | 01.06.2021      | R. RA   | 0010000361/00010        |                      |     |               | 2-   |                 | 802- | SHTN    | 5 HMD | 5F10   | 0   |           |   |      |          |   |  |
| Q    | 03.06.2021      | R. RA   | 0010000371/00010        |                      |     |               | 1-   |                 | 803- | 5 HTN   | 5 HMD | 5F10   | 0   |           |   |      |          |   |  |
| Q    | 03.06.2021      | R. RA   | 0010000372/00020        |                      |     |               | 1-   |                 | 804- | SHTN    | 5 HMD | 5F10   | 0   |           |   |      |          |   |  |
| Q    | 07.06.2021      | Sch.OA  | 4500000464/00020        |                      | 10  |               | 10   |                 | 794- |         |       |        | 1   | 100008    |   | Amge | n S.r.l  |   |  |
| Q    | 09.06.2021      | R.OA    | 470000063/00010         |                      |     |               | 1-   |                 | 795- | SHTN    | 5 HBO |        | 0   |           |   |      |          |   |  |
| Q    | 09.06.2021      | R.OA    | 470000063/00020         |                      |     |               | 2-   |                 | 797- | 5 HTN   | 5 HBO |        | 0   |           |   |      |          |   |  |
| Q    | 11.06.2021      | Sch.OA  | 4500000474/00010        |                      | 10  |               | 10   |                 | 787- |         |       |        | 2   | 100008    |   | Amge | n S.r.l  |   |  |
| Q    | 15.06.2021      | R. RA   | 0020000041/00010        |                      |     |               | 1-   |                 | 788- | 5 HTN   | 5 HBO |        | 0   |           |   |      |          |   |  |
| Q    | 15.06.2021      | R. RA   | 0020000042/00010        |                      |     |               | 1-   |                 | 789- | 5 HTN   | 5 HBO | 5F10   | 0   |           |   |      |          |   |  |

Andare nei parametri generali e impostare il seguente profilo di navigazione.

| P                                              | rametrizzazione utente               | ×   |
|------------------------------------------------|--------------------------------------|-----|
| Vis. ∑ Totali periodo 🛅                        | Scad. 🏹 Filtro Param. generali       | î   |
| Unità di misura                                |                                      |     |
| <ul> <li>Unità misura base</li> </ul>          |                                      |     |
| 🔘 Unità di misura altern.                      | 1 Unità di misura base $\sim$        |     |
| Regola di controllo per visualiz<br>Reg. ctr.: | azione ATP                           |     |
| Profilo:                                       |                                      |     |
| Profilo navig.:                                |                                      |     |
|                                                |                                      | ~   |
|                                                | 🖫 Salvare 🖌 Parametrizzazione di bas | e 🗙 |

| Versione 1.5 | Page 18 of 47 | PROGETTO S4F |
|--------------|---------------|--------------|

| Azienda Provinciale<br>per i Servizi Sanitari<br>Provincia Autonoma di Trento | PROGETTO S4F          | DXC.technology |
|-------------------------------------------------------------------------------|-----------------------|----------------|
| Redatto da: RTI                                                               | <b>II:</b> 21/12/2022 |                |
| Approvato da:                                                                 | II:                   |                |
| Stato: In approvazione                                                        |                       |                |

1

Profilo di navigazione (1) × 🗚 🔊 🗋 🔍 🔍 V Profilo Definizione SAP0000000 Insieme di esempi ○ SAPMMPUR00 Acquirente ○ SAPPPKAB00 Kanban SAPPPMRP00 Responsabile MRP SAPPPPI000 Produzione processo SAPPPREM01 Produzione ripetitiva ○ SAPPPSFC00 Responsabile di produzione 7 Trovati inserimenti 🖌 🗟 ×

Cliccare poi su

🖫 Salvare

Viene visualizzata una tabella che contiene:

- Lo stock fisicamente disponibile, come primo elemento della tabella e con scritto "Stock";
- Tutti i movimenti di entrata/uscita previsti dal sistema:
  - $\circ$  richieste e ordini d'acquisto  $\rightarrow$  con riferimento al fornitore;
  - $\circ$  richieste e ordini di trasferimento  $\rightarrow$  con riferimento a divisione e magazzini richiedenti.
- Il livello di sottoscorta, come ultimo elemento si vede, nella colonna "Quantità disponibile" il risultato del calcolo.

Di seguito viene riportata la legenda relativa alle sigle della colonna "Elemento pianificazione MRP":

| St.mag | Stock magazzino            |
|--------|----------------------------|
| R.acq. | Richiesta di acquisto      |
| Sch.OA | Ordine d'acquisto          |
| R. RA  | Richiesta di trasferimento |
| R.OA   | Ordine di trasferimento    |
| Cons.  | Consegna                   |
| ResoOA | Resi                       |

| Azienda Provinciale<br>per i Servizi Sanitari<br>Provincia Autonoma di Trento | PROGETTO S4F          |  |
|-------------------------------------------------------------------------------|-----------------------|--|
| Redatto da: RTI                                                               | <b>II:</b> 21/12/2022 |  |
| Approvato da:                                                                 | II:                   |  |
| Stato: In approvazione                                                        |                       |  |

NB. Nella tabella vengono mostrate solo le operazioni non manifestate sulla giacenza. (es. ordini senza EM effettuata, Ordini di trasferimento non evasi o evasi parzialmente ecc.)

NB2. Le richieste di trasferimento (con codice R.RA) vengono visualizzate nella tabella ma escluse dal calcolo del sottoscorta finché non vengono convertite in ordine di trasferimento.7

Per far effettuare i calcoli al sottoscorta del materiale indicato per la divisione visualizzata è necessario cliccare su Pian. sing. a più livelli

Il sistema mostrerà il riepilogo, prima di effettuare il calcolo e premendo invio con la tastiera calcolerà il sottoscorta, mostrando il risultato con il numero di richieste create.

| Y Pian. singmultilivello-              |                                          | 9. J. 8.  |  |
|----------------------------------------|------------------------------------------|-----------|--|
| Altro $\sim$                           |                                          | terminare |  |
| * Materiale: 📶<br>ADALAT MG 10 CAPSULE | ٩                                        |           |  |
| Area pian. MRP: FATN                   | Farmacia Trento                          |           |  |
| Divisione: FATN                        | Farmacia Trento                          |           |  |
| Vol. pianificazione                    |                                          |           |  |
|                                        |                                          |           |  |
| Param. di controllo pian. MRP          |                                          |           |  |
| * Chiave di elaborazione: NETCH        | Net-change nell'orizzonte intero         |           |  |
| * Creare rich.acq.: 2                  | Richieste d'acquisto nell'orizzonte di a |           |  |
| * Sched. piano consegna: 3             | Sched. piani di consegna                 |           |  |
| * Creare lista MRP: 1                  | Lista gestione MRP                       |           |  |
| * Sessione pian.: 1                    | Adattare dati di pianificazione (modo st |           |  |
| * Schedulazione: 1                     | Determ. date cardine per ord. pianif.    |           |  |
| Verificare param. di inserimento       |                                          |           |  |

|  | Versione 1.5 | Page 20 of 47 | PROGETTO S4F |
|--|--------------|---------------|--------------|
|--|--------------|---------------|--------------|

| Azienda Provinciale<br>per i Servizi Sanitari<br>Provincia Autonoma di Trento                                                                                                    |                                                          | PROGETTO S4F          |               |     |
|----------------------------------------------------------------------------------------------------|----------------------------------------------------------|-----------------------|---------------|-----|
| Redatto da: RTI                                                                                                    |                                                          | <b>II:</b> 21/12/2022 |               |     |
| Approvato da:                                                                                                    |                                                          | ll:                   |               |     |
| Stato: In approvazione                                                                                                    |                                                          |                       |               |     |
|                                                                                                    |                                                          |                       |               |     |
| Y Pian. singmultilivello-                                                                                                    |                                                          |                       | 9. A 8        |     |
| Altro ~                                                                                                    |                                                          |                       | ද අ ලි termin | are |
| Materiali con interruzione lista MRP                                                                                                    |                                                          |                       |               |     |
| Parametri<br>Area pianificazione MRP<br>Div.<br>Chiave di elaborazione<br>Creare richiesta di acquisto<br>Schedulazione piano consegna<br>Creare lista ris. pian. MRP<br>Sessione di pianificazione<br>Schedulazione<br>Statistica database<br>Richieste d'acquisto create | FATN<br>FATN<br>NETCH<br>2<br>3<br>1<br>1<br>1<br>1<br>1 |                       |               |     |

Cliccare su < per tornare indietro e cliccando su Refresh si vedranno le richieste create.

Cliccare poi su "Forn.re" per vedere il fornitore.

| MS on 门 ON Forn.re           | Clie                |
|------------------------------|---------------------|
| Data risched E Entrata/fabb. | Qtà disponibile Pri |
| <u>96</u>                    | 0 0                 |
|                              | 50- 50- 0           |
| 30.11.2021 <u>30</u>         | 50 0 2              |
|                              |                     |
|                              |                     |
| 30.11.2021 <u>30</u>         | 50 0 2              |

|--|

| Azienda Provinciale<br>per i Servizi Sanitari<br>Provincia Autonoma di Trento | PROGETTO S4F          | DXC.technology |
|-------------------------------------------------------------------------------|-----------------------|----------------|
| Redatto da: RTI                                                               | <b>II:</b> 21/12/2022 |                |
| Approvato da:                                                                 | ll:                   |                |
| Stato: In approvazione                                                        |                       |                |

| F | Data       | Eleme  | Dati elem. pian. MRP | Data risched | E         | Entrata/fabb. | Qtà disponibile | Pri | Fornitore | Nome fornitore   |
|---|------------|--------|----------------------|--------------|-----------|---------------|-----------------|-----|-----------|------------------|
| Q | 30.11.2021 | Stock  |                      |              | <u>96</u> |               | 0               | 0   |           |                  |
|   | 30.11.2021 | StkSic | Stock di sicurezza   |              |           | 50-           | 50-             | 0   |           |                  |
| Q | 03.12.2021 | R.acq. | 0010001062/00010     | 30.11.2021   | <u>30</u> | 50            | 0               | 2   | 1000090   | CLINI-LAB S.R.L. |
|   |            |        |                      |              |           |               |                 |     |           |                  |
|   |            |        |                      |              |           |               |                 |     |           |                  |
|   |            |        |                      |              |           |               |                 |     |           |                  |
|   |            |        |                      |              |           |               |                 |     |           |                  |
|   |            |        |                      |              |           |               |                 |     |           |                  |
|   |            |        |                      |              |           |               |                 |     |           |                  |

NB: il sistema, in base alla divisione per il quale è stato lanciato, creerà richieste di acquisto per i magazzini centrali o richieste di trasferimento per i reparti e le divisioni che non acquistano direttamente.

| Versione 1.5 | Page 22 of 47 | PROGETTO S4F |
|--------------|---------------|--------------|

| Azienda Provinciale<br>per i Servizi Sanitari<br>Provincia Autonoma di Trento | PROGETTO S4F          |  |
|-------------------------------------------------------------------------------|-----------------------|--|
| Redatto da: RTI                                                               | <b>II:</b> 21/12/2022 |  |
| Approvato da:                                                                 | ll:                   |  |
| Stato: In approvazione                                                        |                       |  |

## 2.3. Lancio MRP massivo

È possibile lanciare l'MRP, in modo da far effettuare tutti i calcoli, quindi generare richieste di acquisto, per tutti i materiali di una specifica divisione. Per farlo, aprire l'app "MRP Live".

| MRP Live |  |
|----------|--|
| MRP Live |  |
|          |  |
|          |  |
|          |  |
|          |  |
|          |  |

All'apertura, è necessario inserire la "Sessione di pianificazione" come segue:

- 1 → Adattare dati di pianificazione: il sistema modifica le richieste, se già esistenti, in modo da coprire il sottoscorta;
- 3 → Cancellare e ricreare dati di pianificazione: l'MRP cancella tutte le richieste esistenti, se non modificate manualmente, e riesegue tutti i calcoli ricreando le richieste.

Impostare il flag "Lista mat. in uscita (reg. job)"; tale flag è utile particolarmente se si vuole pianificare l'MRP in background, come viene mostrato successivamente, in modo da avere l'elenco dei materiali che sono stati pianificati.

| < MRP Live                              |               |              |
|-----------------------------------------|---------------|--------------|
| Salvare come variante Altro $\sim$      |               |              |
| Divisione:                              | A             |              |
| Materiale:                              | A             |              |
| Gruppo prodotti:                        | A             |              |
| Resp. MRP:                              | A 📄           |              |
| Ambito materiale:                       |               |              |
|                                         |               |              |
| Da includere anche nella pianificazione |               |              |
| Comp. Db modificati:                    |               |              |
| Tuttti i componenti Db ordine:          |               |              |
| Materiali trasferimento stock:          |               |              |
|                                         |               |              |
| Parametri di controllo                  |               |              |
| Pian. MRP rig.:                         |               |              |
| Schedulazione:                          |               |              |
| * Sess. pian.:                          |               |              |
| Nome registro perf.:                    |               |              |
| Lista mat. in uscita (reg. job: 🔲       |               |              |
|                                         |               |              |
|                                         |               |              |
|                                         |               |              |
| Versione 1.5                            | Page 23 of 47 | PROGETTO S4F |

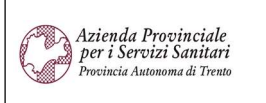

#### PROGETTO S4F

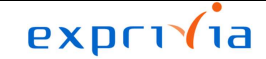

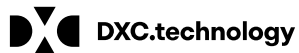

| Redatto da: RTI        | <b>II:</b> 21/12/2022 |  |
|------------------------|-----------------------|--|
| Approvato da:          | II:                   |  |
| Stato: In approvazione |                       |  |

|           | Sessione di pianificazione per MRP Live (1)  | ×                                                                                                    |
|-----------|----------------------------------------------|----------------------------------------------------------------------------------------------------|
| Q*        | $\checkmark$                                 |                                                                                                    |
| ss. pian. | Descr. breve                                 |                                                                                                    |
|           | Adattare dati di pianificazione              |                                                                                                    |
|           | Cancellare e ricreare dati di pianificazione |                                                                                                    |
| (         | a⁺<br>s. pian.                               | s. pian. Descr. breve<br>Adattare dati di pianificazione<br>Cancellare e ricreare dati di pianificazione |

È possibile inserire alcuni criteri per avviare l'MRP, tra questi:

- Divisione (inserire quella di appartenenza prima di compilare gli altri filtri;
- Materiale;
- Gruppo merci;
- Responsabile MRP.

È stato creato un responsabile MRP per ogni tipologia di materiale:

- BEN Beni non sanitari
- CSP Cespiti
- DIM Dispositivi Medici
- FAR Farmaci
- SAN Altri ben sanitari

| K SAP MRP Liv               | /e                     |                                       |              |
|-----------------------------|------------------------|---------------------------------------|--------------|
| Salvare come variante Altr  | ro ~                   |                                       |              |
| Volume di pianificazione    |                        |                                       |              |
|                             | Divisione:             | А                                     |              |
|                             | Materiale:             | А                                     |              |
|                             | Gruppo prodotti:       | А                                     |              |
|                             | Resp. MRP:             | А                                     |              |
|                             | Ambito materiale: A    | · · · · · · · · · · · · · · · · · · · |              |
|                             |                        |                                       |              |
| Da includere anche nella pi | anificazione           |                                       |              |
| C                           | omp. Db modificati: 📃  |                                       |              |
| Tuttti i con                | nponenti Db ordine: 📃  |                                       |              |
| Materiali                   | trasferimento stock: 📃 |                                       |              |
|                             |                        |                                       |              |
| Parametri di controllo      |                        |                                       |              |
|                             | Pian. MRP rig.:        |                                       |              |
|                             | Schedulazione:         |                                       |              |
| Versione 1.5                |                        | Page 24 of 47                         | PROGETTO S4F |

| Azienda Provinciale<br>per i Servizi Sanitari<br>Procincia Autonoma di Trento | PROGETTO S4F          |  |
|-------------------------------------------------------------------------------|-----------------------|--|
| Redatto da: RTI                                                               | <b>II:</b> 21/12/2022 |  |
| Approvato da:                                                                 | II:                   |  |
| Stato: In approvazione                                                        |                       |  |
|                                                                               |                       |  |

NB: su ciascun campo, è possibile digitare più di un inserimento, cliccando sulla freccia

Ad esempio, è possibile inserire più materiali per i quali avviare l'MRP, inserendoli in riga, oppure cliccando sul tasto indicato per incollarli dalla clipboard.

| Selezionare valori sing. | Selezionare intervalli | Escludere valori singoli | Escludere intervalli |   |
|--------------------------|------------------------|--------------------------|----------------------|---|
| Val. sing.               |                        |                          |                      | Ø |
|                          |                        |                          |                      |   |
|                          |                        |                          |                      |   |
|                          |                        |                          |                      |   |
|                          |                        |                          |                      |   |
|                          |                        |                          |                      |   |
|                          |                        |                          |                      |   |
|                          |                        |                          |                      |   |
|                          |                        |                          |                      |   |

| ✔ 🕞 🚸 🕀 🗁 前 🚺 Sel. multipla 🗬 🔒 🗶 |
|-----------------------------------|
|-----------------------------------|

\_\_`

Definiti i criteri di selezione, cliccando su Eseguire, il sistema effettua i calcoli e genera le richieste di acquisto.

Viene quindi mostrato il riepilogo delle operazioni effettuate, con l'indicazione di quanti materiali sono stati selezionati (evidenziato in blu). Selezionando la riga (1) e cliccando su Lista stock/fabbisogni (2) è possibile vedere i materiali selezionati.

| K SAP MRP Live                  |                  |              |                 |          |     |             |        |          |         |   |           |               |      |         |         |                       | Q 1     | 28        |
|---------------------------------|------------------|--------------|-----------------|----------|-----|-------------|--------|----------|---------|---|-----------|---------------|------|---------|---------|-----------------------|---------|-----------|
| Livello MRP Lista stock/fabbiso | ogni Materiale o | con messaggi | Lista materiali | 9        |     | 28 <u>=</u> | Ŧ      | $\nabla$ |         | 5 |           | Tutti i passi | ⊞    | 畷       | Altro 🗸 | <ul> <li>Q</li> </ul> | Ē       | terminare |
| 2                               |                  |              |                 |          |     |             |        |          |         |   |           |               |      |         |         |                       |         |           |
| 1 Nome per registro performance | Data in. MRP     | Ora inizio   | Dt. fine MRP    | Ora fine | Т   | impoPian1   | . All. | No       | ome ute |   | Mat. pian | . Errore r    | mat. | Non ble | DCC.    | MRP classica          | MRP onF | IANA      |
| TE3483 26.05.2022 16:48:47      | 26.05.2022       | 16:48:47     | 26.05.2022      | 16:49:14 | 4 0 | 0:00:27     |        | ITI      | E3483   |   | 3         | 3             | 0    |         | 0       | 0                     |         | 3         |
| 1                               |                  |              |                 |          |     |             |        |          |         |   |           |               |      |         |         |                       |         |           |
|                                 |                  |              |                 |          |     |             |        |          |         |   |           |               |      |         |         |                       |         |           |
| E.                              |                  |              |                 |          |     |             |        |          |         |   |           |               |      |         |         |                       |         |           |
|                                 |                  |              |                 |          |     |             |        |          |         |   |           |               |      |         |         |                       |         |           |

|--|

| Azienda Provinciale<br>per i Servizi Sanitari<br>Provincia Autonoma di Trento | PROGETTO S4F          |  |
|-------------------------------------------------------------------------------|-----------------------|--|
| Redatto da: RTI                                                               | <b>II:</b> 21/12/2022 |  |
| Approvato da:                                                                 | II:                   |  |
| Stato: In approvazione                                                        |                       |  |

Nella schermata successiva, vengono mostrati i materiali che sono stati pianificati. Selezionando i materiali interessati (1) e cliccando su "Lista stock/fabb. Marcate" (2), il sistema rimanda alla schermata vista nel paragrafo <u>2.2</u>.

| C SAP Lista stock/fabb. attuale: lista materiali |                                                                                    |               |        |              |                                          |              |       |        |       |       | Q   | 1   | 8 |     |   |     |    |    |      |    |        |  |
|--------------------------------------------------|------------------------------------------------------------------------------------|---------------|--------|--------------|------------------------------------------|--------------|-------|--------|-------|-------|-----|-----|---|-----|---|-----|----|----|------|----|--------|--|
|                                                  | Liste stock/fabb. marcate Definire semaforo Gruppi eccezioni Altro 🗸 🗘 🔂 terminare |               |        |              |                                          |              |       |        |       |       |     |     |   |     |   |     |    |    |      |    |        |  |
|                                                  | 2                                                                                  |               |        |              |                                          |              |       |        |       |       |     |     |   |     |   |     |    |    |      |    |        |  |
|                                                  | 6ð                                                                                 |               | 808    |              |                                          |              |       |        |       |       |     |     |   |     |   |     |    |    |      |    |        |  |
| 1                                                | Se                                                                                 | Data in. val. | Materi | Area pian. M | Testo breve materiale                    | Già          | R.MRP | R.c.s. | 1a CE | 2a DS | 1 2 | 2 3 | 4 | 5 ( | 6 | 7 8 | St | U  | Stoc | St | T.m. 💿 |  |
|                                                  | <ul> <li>O</li> </ul>                                                              |               | 7796   | FATN         | MICROTRAINER C/SEPARATORE DI SIERO EX CO | $\checkmark$ | DIM   | 999,9- | 1,0-  | 1,0-  |     |     |   |     | 1 | 1   | 0  | ΡZ | 500  | 0  | ZDIM   |  |
|                                                  | < 0                                                                                |               | 56749  | FATN         | ARCO SUPER ELASTICO SEZIONE TONDA 014 41 |              | DIM   | 999,9- | 1,0-  | 1,0-  |     |     |   |     | 1 | 1   | 0  | ΡZ | 500  | 0  | ZDIM   |  |
|                                                  | 0                                                                                  |               | 77912  | FATN         | PROVETTA ML.50 N/STERILE TAPPO A VITE IN |              | DIM   | 999,9- | 1,0-  | 1,0-  |     |     |   |     | 1 | 1   | 0  | ΡZ | 500  | 0  | ZDIM   |  |
|                                                  |                                                                                    |               |        |              |                                          |              |       |        |       |       |     |     |   |     |   |     |    |    |      |    |        |  |
|                                                  |                                                                                    |               |        |              |                                          |              |       |        |       |       |     |     |   |     |   |     |    |    |      |    |        |  |
|                                                  |                                                                                    |               |        |              |                                          |              |       |        |       |       |     |     |   |     |   |     |    |    |      |    |        |  |

Viene mostrata la schermata di dettaglio delle per il primo materiale selezionato. Per visualizzare gli altri materiali selezionati, cliccare su "Materiale successivo".

|   | <      | SAP          | Lista stoc  | ck/fabbisogni delle ore  | 16:57            |             |                 |                     |           |                |            |            |                    |   |                |   | q 1 | 38        |
|---|--------|--------------|-------------|--------------------------|------------------|-------------|-----------------|---------------------|-----------|----------------|------------|------------|--------------------|---|----------------|---|-----|-----------|
| A | bero i | materiale on | Materiale   | successivo Filtro attiva | o Inviare mail a | al responsi | abile MRP Pian. | sing. a più livelli | Pianifica | zione sing. in | iterattiva | Flag pian. | Altro $\checkmark$ | Q | Q <sup>+</sup> | đ | S   | terminare |
| Ě |        | Mate         | riale: 7796 | 2                        |                  |             |                 |                     |           |                |            |            |                    |   |                |   |     |           |
|   |        | Definiz      | ione: MICR  | ROTRAINER C/SEPARATORE   | DI SIERO EX CO   |             |                 |                     |           |                |            |            |                    |   |                |   |     |           |
|   |        | Area pian. M | MRP: FATN   | ۷ 🖓                      |                  |             |                 | Cost                | r.est.:   |                |            |            |                    |   |                |   |     |           |
|   |        | Divis        | ione: FATN  | Caratt. MRF              | P: PD            | Tipo r      | nat.: ZDIM      | Unità: PZ           |           |                | (F)        |            |                    |   |                |   |     |           |
|   |        |              |             |                          |                  |             |                 |                     |           |                |            |            |                    |   |                |   |     |           |
| Σ | 69     | / * *        | < ≈         | 🚊 Data 🛛 🛅 EM            | 🛅 MS on          | 🗂 ON        | Forn.re         | Clie                |           |                | Pag        | na 1       | /1                 |   |                |   |     |           |
| 3 | F      | Data         | Eleme       | Dati elem. pian. MRP     | Data risched     | E Ent       | rata/fabb.      | Qtà disponibile     |           | Pri            |            |            |                    |   |                |   |     | 0         |
|   | Q      | 26.05.2022   | Stock       |                          |                  | <u>96</u>   |                 |                     | 0         | 0              |            |            |                    |   |                |   |     |           |
|   |        | 26.05.2022   | StkSic      | Stock di sicurezza       |                  |             | 50              | 0-                  | 500-      | 0              |            |            |                    |   |                |   |     |           |
|   | Q      | 31.05.2022   | R.acq.      | 0010001256/00010         | 26.05.2022       | 30          | 50              | 0                   | 0         | 2              |            |            |                    |   |                |   |     |           |
|   |        |              |             |                          |                  |             |                 |                     |           |                |            |            |                    |   |                |   |     |           |
|   |        |              |             |                          |                  |             |                 |                     |           |                |            |            |                    |   |                |   |     |           |
|   |        |              |             |                          |                  |             |                 |                     |           |                |            |            |                    |   |                |   |     |           |
|   |        |              |             |                          |                  |             |                 |                     |           |                |            |            |                    |   |                |   |     |           |
|   |        |              |             |                          |                  |             |                 |                     |           |                |            |            |                    |   |                |   |     |           |

È possibile anche lanciare l'MRP in background, in modo da far eseguire i calcoli, quindi generare richieste di acquisto, in base alle esigenze specifiche.

Ripetere quindi la procedura iniziale, entrando nell'app e definendo i parametri di avvio. È possibile anche indicare esclusivamente la divisione per far eseguire i calcoli per tutti i materiali aperti per quella divisione.

Definiti i parametri, cliccare su Altro  $\rightarrow$  Programma  $\rightarrow$  Eseguire in background.

| Versione 1.5 Page 26 of 47 PROGETTO S4F |
|-----------------------------------------|
|-----------------------------------------|

| Azienda Provinciale<br>per i Servizi Sanitari<br>Provincia Autonoma di Trento | PROGETTO S4F          | EXPCITE<br>DXC.technology |
|-------------------------------------------------------------------------------|-----------------------|---------------------------|
| Redatto da: RTI                                                               | <b>II:</b> 21/12/2022 |                           |
| Approvato da:                                                                 | ll:                   |                           |
| Stato: In approvazione                                                        |                       |                           |

| < SAP MRP Live                            | Q A 8     |
|-------------------------------------------|-----------|
| Salvare come variante Altro V             | terminare |
| Eseguire + stampare (Ctrt+P)              | ^         |
| Interrompere (Escape)                     |           |
| Programma > Eseguire (F8) A               |           |
| Elaborare > Eseguire + stampare (Ctrl+P)  |           |
| Passaggio a > Eseguire in background (F9) |           |
| Sistema > Terminare (Maiusc+F3) A         |           |
| Help > ateriale: A                        |           |
| Azioni e parametrizzazione GUI            |           |
| Da includere anche nella pianificazione   |           |
| Comp. Db modificati:                      |           |
| Tutti i componenti Dh surline:            |           |

## Ignorare la prima schermata cliccando sul tasto verde

|                                            | Par. stampa background | × |
|--------------------------------------------|------------------------|---|
| Dispositivo output:<br>* Numero esemplari: | DEFAULT<br>1           |   |
| Area della pagina                          |                        |   |
| <ul> <li>Tutto</li> </ul>                  |                        |   |
| O Pagina                                   | 0 A 0                  |   |
|                                            |                        |   |
| Proprietà                                  |                        |   |
| Data/ora output:                           | X Immediatamente       |   |
|                                            |                        |   |
|                                            |                        |   |
|                                            | 🖌 Proprietà 📔          |   |

Nella schermata successiva è necessario indicare la data e l'ora in cui far partire il calcolo, selezionando alternativamente:

• Immed. per far eseguire i calcoli in questo momento;

| Azienda Provinciale<br>per i Servizi Sanitari<br>Provincia Autonoma di Trento | PROGETTO S4F                                                                                           | DXC.technology |
|-------------------------------------------------------------------------------|----------------------------------------------------------------------------------------------------|----------------|
| Redatto da: RTI                                                               | <b>II:</b> 21/12/2022                                                                                  |                |
| Approvato da:                                                                 | II:                                                                                                    |                |
| Stato: In approvazio                                                          | one                                                                                                    |                |
|                                                                               |                                                                                                    |                |
|                                                                               | Valori data di avvio                                                                                   |                |
| Immed.                                                                        | Data / ora Dopo job Dopo evento Per modo operat.                                                       |                |
| ✓ Avvio immediato                                                             |                                                                                                    |                |
| <ul> <li>Dono joh</li> <li>Data / ora: per</li> </ul>                         | Per modo operativo<br>r definire la data e l'orario in cui eseguire i calcoli.<br>Valori data di avvio | ×              |
| Immed. Da                                                                     | ata / ora Dopo job Dopo evento Per modo operat>                                                        |                |
| Data / ora                                                                    |                                                                                                    |                |
| Avvio pianificato                                                             | Data: Ora:                                                                                             |                |
| Ness. avvio dopo<br>Fusc                                                      | Data: Ora: Ora: Ora: Ora: Ora: Ora: Ora: Or                                                            |                |
| Dopo job                                                                      | Per modo operativo                                                                                     |                |
| Dopo evento                                                                   |                                                                                                    | v              |
|                                                                               | 🖫 Salvare 🔀 🖌 Controllare Valori periodo _ Delimitazio                                                 | oni            |
|                                                                               |                                                                                                    |                |

| Azienda Provinciale<br>per i Servizi Sanitari<br>Provincia Autonoma di Trento | PROGETTO S4F          |  |
|-------------------------------------------------------------------------------|-----------------------|--|
| Redatto da: RTI                                                               | <b>II:</b> 21/12/2022 |  |
| Approvato da:                                                                 | ll:                   |  |
| Stato: In approvazione                                                        |                       |  |

NB: è possibile ripetere periodicamente i calcoli, ad esempio mensilmente, settimanalmente, giornalmente e ad un orario specifico. In questo caso, i valori indicati precedentemente vanno indicati come la data/orario di primo avvio.

Per ripetere il calcolo con frequenze specifiche, definire quindi la data di primo avvio, impostare il flag "Eseguire job

# periodicamente" e cliccare su Valori periodo

|                             | Valori data di av      | /io      |               |                | ×             |
|-----------------------------|------------------------|----------|---------------|----------------|---------------|
| Avvio pianificato Data:     | 27.05.2022             | Ora:     | 08:00:00      |                | ^             |
| Ness. avvio dopo Data:      |                        | Ora:     |               |                |               |
| Fuso or. sist.: CET         | Utilizzare fuso orario | altern.  |               |                |               |
|                             |                        |          |               |                |               |
|                             |                        |          |               |                |               |
|                             |                        |          |               |                |               |
| Dopo job                    |                        | Per modo | operativo     |                |               |
|                             |                        |          |               |                |               |
|                             |                        |          |               |                |               |
|                             |                        |          |               |                |               |
| Dopo evento                 |                        |          |               |                |               |
|                             |                        |          |               |                | _             |
|                             |                        |          |               |                |               |
|                             |                        |          |               |                |               |
|                             |                        |          |               |                |               |
| Eseguire job periodicamente |                        |          |               |                | ~             |
|                             | 🖫 Sa                   | lvare 🗙  | ✓ Controllare | Valori periodo | Delimitazioni |

Si aprirà una nuova popup in cui è necessario indicare la frequenza di ripetizione.

| Versione 1.5 | Page 29 of 47 | PROGETTO S4F |
|--------------|---------------|--------------|
|              |               |              |

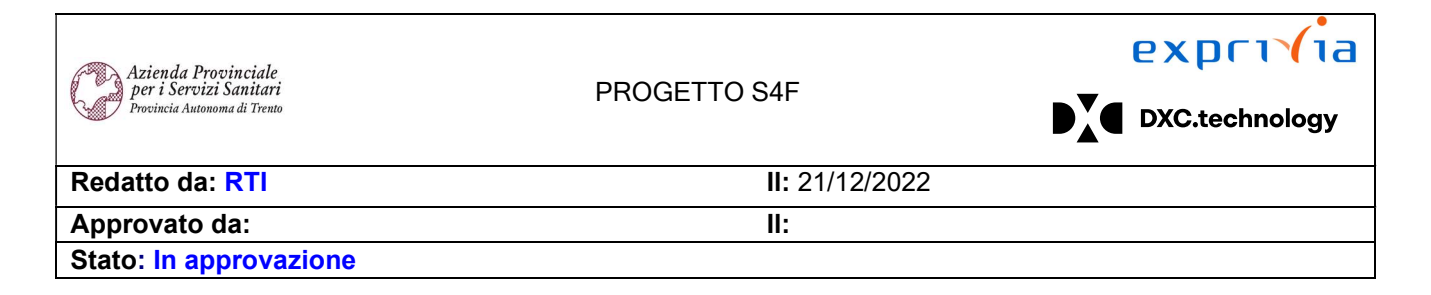

|         | Valori periodo | ×           |
|---------|----------------|-------------|
|         |                |             |
|         | Orario         |             |
|         | Giornaliero    |             |
|         | Settimanale    |             |
|         | Mensile        |             |
|         | Altro periodo  |             |
|         |                |             |
|         |                |             |
| Salvare | Interrompere   | Controllare |

Se è necessario, è possibile definire periodi più puntuali, cliccando su "Altro periodo".

PROGETTO S4F

|       | Valore periodo esplicito | ×     |      |
|-------|--------------------------|-------|------|
| Lan   | cio job ogni             |       |      |
|       | 1 Mese/i                 |       |      |
|       | 1 Settimana/e            |       |      |
|       | Giorno/i                 |       |      |
|       | Ora/e                    |       |      |
|       | Minuto/i                 |       |      |
|       |                          |       |      |
|       |                          |       |      |
| Sal   | vare Interrompere Contro | llare |      |
| ersio | ne 1.5                   |       | Page |

| Azienda Provinciale<br>per i Servizi Sanitari<br>Provincia Autonoma di Trento | PROGETTO S4F          | DXC.technology |
|-------------------------------------------------------------------------------|-----------------------|----------------|
| Redatto da: RTI                                                               | <b>II:</b> 21/12/2022 |                |
| Approvato da:                                                                 | ll:                   |                |
| Stato: In approvazione                                                        |                       |                |

Cliccare quindi su "Salvare", chiudendo tutti i popup aperti.

Chiudendo l'ultimo popup, nella barra inferiore verrà mostrato il seguente messaggio informativo.

Pianificazione job per programma PPH\_MRP\_START creata Visualizzare dettagli

Per visualizzare/modificare/annullare la pianificazione appena fatta, è necessario andare nell'app "Riepilogo selezione job".

Riepilogo selezione job Riepilogo selezione job

Avviato il programma, inserire:

- Nome job: PPH\_MRP\_START → serve per vedere esclusivamente i job dell'MRP;
- Nome utente: il sistema propone l'utente collegato al sistema, modificarlo se necessario con l'utente che ha creato i job;
- Impostare il flag su "Pian." per vedere anche i job pianificati, cioè non ancora avviati, ma solamente schedulati;
- Modificare le date di conseguenza in base alle date di avvio dei job.

|  | Versione 1.5 | Page 31 of 47 | PROGETTO S4F |
|--|--------------|---------------|--------------|
|--|--------------|---------------|--------------|

| Azienda Provinciale<br>per i Servizi Sanitari<br>Provincia Autonoma di Trento | PROGETTO S4F       | ₽∡⋖          | DXC.technology |
|-------------------------------------------------------------------------------|--------------------|--------------|----------------|
| Redatto da: RTI                                                               | <b>II:</b> 21/1    | 2/2022       |                |
| Approvato da:                                                                 | II:                |              |                |
| Stato: In approvazione                                                        |                    |              |                |
|                                                                               |                    |              |                |
| < SAP Selezione job semplice                                                  |                    |              |                |
| Selezione job ampliata Informazioni Altro $\checkmark$                        |                    |              |                |
| Nome job: PPH_MRP_START                                                       |                    |              |                |
| Nome utente: ITE 3483                                                         |                    |              |                |
|                                                                               |                    |              |                |
| Stato job<br>Pian. Rilasciato Pronto                                          | o 🗸 Attivo 🗸 Term. | ✓ Interrotto |                |
| Requisito di avvio job                                                        |                    |              |                |
| Da: 🕅 27.05.2022                                                              | A 🗰 27.05.2022     |              |                |
| Da: 🕒                                                                         | A (                |              |                |
|                                                                               |                    |              |                |
| o dopo evento:                                                                | ~                  | /            |                |
|                                                                               |                    |              |                |
|                                                                               |                    |              |                |
| Job-step                                                                      |                    |              |                |
| Nome programma ABAP:                                                          |                    |              |                |
|                                                                               |                    |              |                |
|                                                                               |                    |              |                |
|                                                                               |                    |              |                |
|                                                                               |                    |              |                |

Cliccando su

• Nome utente;

- Stato;
- Data e ora di avvio;
- Durata.

|--|

viene mostrato l'elenco dei job attivati dall'utente, con l'indicazione rispettivamente di:

| Azienda Provinciale<br>per i Servizi Sanitari<br>Provincia Autonoma di Trento                                                                                                    |                       |               | l                | PROGETTO         | O S4F         |              |               |                       |     | DXC.technology    |           |
|----------------------------------------------------------------------------------------------------|-----------------------|---------------|------------------|------------------|---------------|--------------|---------------|-----------------------|-----|-------------------|-----------|
| Redatto da: RTI                                                                                                    |                       |               |                  |                  | <b>II:</b> 21 | /12/202      | 22            |                       |     |                   |           |
| Approvato da:                                                                                                    |                       |               |                  |                  | II:           |              |               |                       |     |                   |           |
| Stato: In approvazione                                                                                                    |                       |               |                  |                  |               |              |               |                       |     |                   |           |
|                                                                                                    |                       |               |                  |                  |               |              |               |                       |     |                   |           |
| < SAP Riepilogo job                                                                                                    |                       |               |                  |                  |               |              |               |                       |     | Q                 | 1 8       |
| Aggiornare Rilasciare Interrompere job att                                                                                                    | tivi C                | ancellare i j | ob dal database  | Spool Registro j | ob Passo      | Dettagli job | AppServers    | Σ/ <sub>Σ</sub> Altro | ~   | Q. Q* f           | terminare |
| Riepilogo job da: 27.05.2022 alle:<br>fino a : 30.06.2022 alle:<br>Nomi job selezionati: PPH_MRP,<br>Nomi utente selezionati : ITE3483<br>VPianif. VRilasciato VProm<br>Contr.da evento ID evento:<br>Progr. ABAP Nome progr. : | : :<br>_START<br>to ⊻ | att.          | <b>⊘Completo</b> | √Interrotto      |               |              |               |                       |     |                   |           |
| Nm. job                                                                                                    | Lista                 | Documen       | Autore job       | Stato            | Data avvio    | Ora avvio    | Durata (sec.) | Ritardo               | Man | Motivo di ritardo |           |
| PPH_MRP_START                                                                                                    |                       |               | ITE3483          | Rilasciato       |               |              | 0             | 0                     | 100 |                   |           |
| PPH_MRP_START                                                                                                    |                       |               | ITE3483          | Completo         | 27.05.2022    | 09:45:54     | 2             | 0                     | 100 |                   |           |
| *Riepilogo                                                                                                    |                       |               |                  |                  |               |              | 2             | 0                     |     |                   |           |
|                                                                                                    |                       |               |                  |                  |               |              |               |                       |     |                   |           |

Facendo doppio click su un job rilasciato, è possibile vedere quando sarà avviato (1) e la frequenza di ripetizione (2).

| < SAP              | Vis. job | PPH_MRP_ST   | ART          |                | £                     | 1             |                    |                   | Q                | £ <b>9</b> 8 | 3    |
|--------------------|----------|--------------|--------------|----------------|-----------------------|---------------|--------------------|-------------------|------------------|--------------|------|
| Condizione d'avvio | Passo    | Dettagli job | Registro job | Job precedente | Job successivo/i Sele | ezione job    | Job propri Altro 🗸 |                   |                  | termi        | nare |
| Dati generali      |          |              |              |                |                       |               |                    |                   |                  |              | Î    |
|                    |          |              |              |                | 1                     | Nome job: P   | PH_MRP_START       |                   |                  |              |      |
|                    |          |              |              |                | C                     | Classe job: C |                    |                   |                  |              |      |
|                    |          |              |              |                |                       | Stato: R      | tilasciato         | 😥 Notifica e-mai  |                  |              |      |
|                    |          |              |              |                | Dest.es               | secuzione:    |                    | Dest. liste spool |                  |              |      |
|                    |          |              |              |                |                       |               |                    |                   |                  |              |      |
|                    |          |              |              |                |                       |               |                    |                   |                  |              |      |
| Data inizio        |          |              |              |                |                       |               |                    | P                 | eriodo di ripeti | zione        | _    |
| Avvio pianificato  |          |              |              |                |                       |               |                    |                   | Mensilmente      |              |      |
| Data: 27.06.       | 2022     | Ora: 09:     | 45:54        |                |                       |               |                    |                   |                  |              |      |
| 1                  |          |              |              |                |                       |               |                    | 2                 |                  |              |      |
|                    |          |              |              |                |                       |               |                    |                   |                  |              |      |
|                    |          |              |              |                |                       |               |                    | L                 |                  |              | J    |
|                    |          |              |              |                |                       |               |                    |                   |                  |              |      |
|                    |          |              |              |                |                       |               |                    |                   |                  |              |      |
|                    |          |              |              |                |                       |               |                    |                   |                  |              |      |

Tornando indietro con la freccia è possibile eventualmente cancellare i job, selezionando il job da cancellare e cliccando su "Cancellare i job dal database".

| Versione 1.5 Page 33 of 47 PROGETTO S4F |
|-----------------------------------------|
|-----------------------------------------|

| Azienda Provinciale<br>per i Servizi Sanitari<br>Provincia Autonoma di Trento                                                                             |                                          |                |                    | PR                     | OGETT       | O S4F        |               |                      |            | DXC               | <mark>e x</mark><br>DxC | CDC1<br>C.techno | logy |
|----------------------------------------------------------------------------------------------------|------------------------------------------|----------------|--------------------|------------------------|-------------|--------------|---------------|----------------------|------------|-------------------|-------------------------|------------------|------|
| Redatto da: RTI                                                                                                    |                                          |                |                    |                        |             | II:          | 21/12/20      | 22                   |            |                   |                         |                  |      |
| Approvato da:                                                                                                    |                                          |                |                    |                        |             | II:          |               |                      |            |                   |                         |                  |      |
| Stato: In approvazio                                                                                                    | one                                      |                |                    |                        |             |              |               |                      |            |                   |                         |                  |      |
|                                                                                                    |                                          |                |                    |                        |             |              |               |                      |            |                   |                         |                  |      |
| < SAP Riepilogo job                                                                                                    |                                          |                |                    |                        |             |              |               |                      |            |                   | Q                       | 🗘 8              |      |
| Aggiornare Rilasciare Interrompere jot                                                                                                    | attivi                                   | Cancellare i j | ob dal database    | Spool Registr          | o job Passo | Dettagli job | AppServers    | Σ∕ <sub>Σ</sub> Altr | 0~         | ٩                 | Q*                      | 🗟 terminare      |      |
| Riepilogo job da: 27.05.2022 all<br>fino a : 30.06.2022 all<br>Nomi job selezionati: PPH_M<br>Nomi utente selezionati : ITE34<br>OPianif. ØRilasciato ØPr | e: :<br>e: :<br>RP_START<br>83<br>onto [ | :<br>:<br>att. | ✓Completo          | ✓Interrotto            |             |              |               |                      |            |                   |                         |                  |      |
| Progr. ABAP Nome progr. :                                                                                                    |                                          |                |                    |                        |             |              |               |                      |            |                   |                         |                  |      |
| Nm. job                                                                                                    | Lista                                    | Documen        | Autore job         | Stato                  | Data avvio  | Ora avvio    | Durata (sec.) | Ritardo              | Man        | Motivo di ritardo |                         |                  |      |
| PPH_MRP_START                                                                                                    |                                          |                | ITE3483<br>ITE3483 | Rilasciato<br>Completo | 27.05.2022  | 09:45:54     | 0             | 0                    | 100<br>100 |                   |                         |                  |      |
| *Riepilogo                                                                                                    |                                          |                |                    |                        |             |              | 2             | 0                    |            |                   |                         |                  |      |

Per i job completati, facendo doppio click sul tasto indicato, è possibile vedere i materiali che sono stati pianificati.

| PPH_MRP_START | <br>ITE3483 | Completo | 27.05.2022 09:45:54 | 2 | 0 | 100 |
|---------------|-------------|----------|---------------------|---|---|-----|
|               |             |          |                     | 1 |   |     |

NB: se il tasto non è presente, vuol dire che non sono stati pianificati materiali, quindi non sono state create richieste.

Cliccare quindi sul tasto evidenziato e vengono mostrati tutti i materiali pianificati per le divisioni selezionate.

| Refresh Stampare senza la modifica Stampa con parametri modificati Cancellare Richieste di output     N. spool Tp Data Ora Stato Pagine Titolo     30458 27.05.2022 09:45 - 2 LISTIS DEFA PPH_MRP_SITE     Stampare senza la modifica Stampa con parametri modificati Cancellare Richieste di output     Stampare senza la modifica Stampa con parametri modificati Cancellare Richieste di output     Stampare senza la modifica Stampa con parametri modificati Cancellare Richieste di output     Stampare senza la modifica Stampa con parametri modificati Cancellare Parametrizzazione Bizz Esd   Stampare senza la modifica Stampa con parametri modificati Cancellare Parametrizzazione Bizz Esd   Stampare senza la modifica Stampa con parametri modificati Cancellare Parametrizzazione Bizz Esd   Stampare senza la modifica Stampa con parametri modificati Cancellare Parametrizzazione Bizz Esd Salvare in un file locale Atro< Q Q Q Q Q Q Q Q Q Q Q Q Q Q Q Q Q Q Q Q Q Q Q Q Q Q Q Q Q Q Q Q Q Q Q Q Q Q Q Q Q                                                                                                    | < SAP Controllo output: riepilogo delle richieste spool                         |                                                                              |  |  |  |  |  |
|----------------------------------------------------------------------------------------------------|---------------------------------------------------------------------------------|------------------------------------------------------------------------------|--|--|--|--|--|
| N. spool       Tp       Data       Ora       Stato       Pagine       Titolo         30458       27.05.2022       09:45       -       2       LISTIS DEFA PPH_MRP_SITE         Visualizzazione grafica della rich. spool 30458 nel sistema &3       Q       Q                                                                                                    | Refresh Stampare senza la modifica Stampa con para                              | rametri modificati Cancellare Richieste di output                            |  |  |  |  |  |
| N. spool       Tp       Data       Ora       Stato       Pagine       Titolo         30458       27.05.2022       09:45       -       2       LISTIS DEFA PPH_MRP_SITE         Xerror       Xerror       Xerror       Xerror       Xerror       Xerror         Statistica date       Numero       Numero       Needed       Needed                                                                                                    |                                                                                 |                                                                              |  |  |  |  |  |
| 30458       27.05.2022       09:45       -       2       LISTIS DEFA PPH_MRP_SITE         Image: Starbard Starbard St | N. spool Tp Data Ora Stato Pag                                                  | agine Titolo                                                                 |  |  |  |  |  |
| Visualizzazione grafica della rich. spool 30458 nel sistema &3       Q       Q <td< td=""><td>30458 🟚 27.05.2022 09:45 -</td><th>2 LISTIS DEFA PPH_MRP_SITE</th></td<>                                                                                                    | 30458 🟚 27.05.2022 09:45 -                                                      | 2 LISTIS DEFA PPH_MRP_SITE                                                   |  |  |  |  |  |
| Visualizzazione grafica della rich. spool 30458 nel sistema &3       Q       Q <td< td=""><td></td><th></th></td<>                                                                                                    |                                                                                 |                                                                              |  |  |  |  |  |
| Stampare senza la modifica       Stampa con parametri modificati       Cancellare       Parametrizzazione       Bzz.       Esad       Salvare in un file locale       Altro       Q       Q <td><ul> <li>Visualizzazione grafica della rich. spool 30458 nel sistem.</li> </ul></td> <th>na &amp;3 Q 🗘 A</th>                                                                                                    | <ul> <li>Visualizzazione grafica della rich. spool 30458 nel sistem.</li> </ul> | na &3 Q 🗘 A                                                                  |  |  |  |  |  |
| Statistica date       Numero         Record trasmesi       1         MRP       Materiale       R.MRP       Div.       Area MRP       categoria problema       TM       Informazioni       Descr. breve       Data MRP       Ora MRP       MRP Live       Classica       PP/DS       Sempre       MRP         999       77912       DIM       FATN       FATN       Informazioni       I       Pianificato correttamente       MRP Live on HANA       27.05.2022       09:45:55       Image: Construction of the construction of the construct                                                                                                    | Stampare senza la modifica Stampa con parametri modificati Cancellare Para      | rametrizzazione Bzz. Esad Salvare in un file locale Altro ∨ Q Q* 🛱 terminare |  |  |  |  |  |
| MRR       Materiale       R.MRP       Div.       Area MRP       Categoria problema       TM       Informazioni       Descr. breve       Data MRP       Ora MRP       MRP Live       Classica       PP/DS       Sempre MRP         99       77912       DIM       FATN       FATN       Informazioni       I       Pianificato correttamente       MRP Live on HANA       27.05.2022       09:45:55       Image: Classica       PP/DS       Sempre MRP                                                                                                    | Statistica date Numero<br>Record trasmessi 1                                    |                                                                              |  |  |  |  |  |
| MRP       Materiale       R.MRP       Div.       Area       MRP       Categoria problema       TM       Informazioni       Descr.       breve       Data       MRP       MRP       Live       Classica       PP/DS       Sempre       MRP         999       77912       DIM       FATN       FATN       Informazioni       I       Pianificato correttamente       MRP Live on HANA       27.05.2022       09:45:55       Image: Classica       PP/DS       Classica       PP/DS       Classi                                                                                                    |                                                                                 |                                                                              |  |  |  |  |  |
| 999 77912 DIM FATN FATN Informazioni I Pianificato correttamente MRP Live on HANA 27.05.2022 09:45:55 🔽 🗌                                                                                                    | MRP Materiale R.MRP Div. Area MRP Categoria problema TM Informaz                | zioni Descr. breve Data MRP Ora MRP MRP Live Classica PP/DS Sempre MRP       |  |  |  |  |  |
|                                                                                                    | 999 77912 DIM FATN FATN Informazioni I Pianifica                                | cato correttamente MRP Live on HANA 27.05.2022 09:45:55 🔽 🗌                  |  |  |  |  |  |

| Versione 1.5 | Page 34 of 47 | PROGETTO S4F |
|--------------|---------------|--------------|

| Azienda Provinciale<br>per i Servizi Sanitari<br>Provincia Autonoma di Trento | PROGETTO S4F          | DXC.technology |
|-------------------------------------------------------------------------------|-----------------------|----------------|
| Redatto da: RTI                                                               | <b>II:</b> 21/12/2022 |                |
| Approvato da:                                                                 | II:                   |                |
| Stato: In approvazione                                                        |                       |                |

## 2.4. Richieste da MRP

Il calcolo del sotto-scorta verrà effettuato dal sistema tipicamente giornalmente, ma avverrà a discrezione del magazzino di riferimento. Per vedere le richieste di acquisto a sistema aprire l'app "Gestisci richieste d'acquisto – Ampliata".

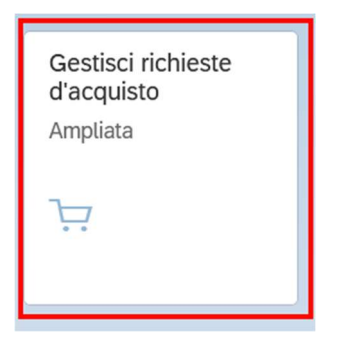

Per poter visualizzare solamente le richieste generata da MRP e non elaborate, è necessario impostare alcuni filtri come segue. Lo stato di elaborazione "Non elaborato" indica che non sono state ancora evase, quindi non trasformate in ordine di acquisto/trasferimento.

| < SAP Gestisci richie  | este di acquisto 🔻      |                            |                                      |                                  | Q 📌 2                        |
|------------------------|-------------------------|----------------------------|--------------------------------------|----------------------------------|------------------------------|
| Standard * 🗸           |                         |                            |                                      |                                  | ★ Salva come tile            |
|                        | Divisione:              | Gruppo acquisti:           | Organizzazione acquisti:             | Gruppo di materiali:             | Magazzino:                   |
| Cerca Q                | ~                       | ×                          | ~                                    | C                                | ~                            |
| Stato di elaborazione: |                         |                            |                                      |                                  |                              |
| Non elaborato 🛞 📔 🗸    |                         |                            |                                      |                                  | Adatta filtri (1) Avvio      |
| Contratto creato       |                         |                            | ∧ \$                                 |                                  |                              |
| ✓ Non elaborato        |                         | Crea Richiesta di Acquisto | Crea Richiesta di Trasferimento 🕅    | Crea Ordine di Trasferimento Cre | ea Ordine d'Acquisto 🚯 f 🖌 🗸 |
| ORDACQ creato          |                         |                            |                                      |                                  |                              |
| Rich. offerta creata   | iale Gruppo di material | i Quantità C               | Quantità ordine Prezzo<br>d'acquisto | Fornitore attribuito Data di con | segna Divisione              |

Inserire nei filtri la divisione e il gruppo acquisto per vedere solo le proprie richieste.

Adatta filtri

| Premendo il tasto | è possibile vedere tutti i filtri disponibili per l'app aperta. |  |
|-------------------|-----------------------------------------------------------------|--|
|                   |                                                                 |  |

| <  | SAP                 | Gestisci richieste di acquiste | 0 🔻 |                  |                          |                      | 9 A 8                  |
|----|---------------------|--------------------------------|-----|------------------|--------------------------|----------------------|------------------------|
| St | andard $\checkmark$ |                                |     |                  |                          |                      | 🗚 Salva come tile      |
|    |                     | Divisione:                     |     | Gruppo acquisti: | Organizzazione acquisti: | Gruppo di materiali: | Stato di elaborazione: |
| C  | erca                | Q                              | C   | C                | C                        | C                    | ~                      |
|    |                     |                                |     |                  | •                        |                      | Adatta filtri Avvio    |

All'interno dell'app è possibile vedere sia le richieste di acquisto manuali che quelle create da MRP. Per visualizzare solamente le richieste di trasferimento generate dal MRP, è opportuno inserire il filtro "Richiedente", inserendo come il nome del responsabile della pianificazione MRP.

|--|

| Azienda Provinciale<br>per i Servizi Sanitari<br>Provincia Autonoma di Trento | PROGETTO S4F          |                            |
|-------------------------------------------------------------------------------|-----------------------|----------------------------|
| Redatto da: RTI                                                               | <b>II:</b> 21/12/2022 |                            |
| Approvato da:                                                                 | II:                   |                            |
| Stato: In approvazione                                                        |                       |                            |
|                                                                               |                       |                            |
| richiesto                                                                     |                       | ×                          |
| Dati rich. d'acquisto                                                         |                       |                            |
| Richiesto da:                                                                 |                       |                            |
|                                                                               | Altri filtri (1)      |                            |
|                                                                               |                       | Avvio Salva Ripristina Ann |

Per la visualizzazione delle richieste da MRP compilare il campo come "uguale a" e inserire il responsabile della pianificazione MRP.

NB: i responsabili MRP hanno i seguenti nomi che è possibile inserirli con il tasto "+" "Beni non sanitari", "Dispositivi Medici", "Farmaci", "Altri beni sanitari", "Cespiti", "Infrastrutture", "Tecnologie".

| Richiesto da            | contiene Valore        | ⊗ + |
|-------------------------|------------------------|-----|
| Escludi                 | contiene               |     |
|                         | uguale a               |     |
|                         | compreso tra           |     |
|                         | inizia con             |     |
|                         | termina con            |     |
|                         | minore di              |     |
|                         | minore di o uguale a   |     |
|                         | maggiore di            |     |
|                         | maggiore di o uguale a |     |
|                         | vuoto                  |     |
|                         |                        |     |
|                         |                        |     |
| Nessuna posizione selez | ionata                 |     |
|                         |                        |     |

| Versione 1.5 | Page 36 of 47 | PROGETTO S4F |
|--------------|---------------|--------------|
|              |               |              |

| Azienda Provinciale<br>per i Servizi Sanitari<br>Provincia Autonoma di Trento | PROGETTO S4F          |  |
|-------------------------------------------------------------------------------|-----------------------|--|
| Redatto da: RTI                                                               | <b>II:</b> 21/12/2022 |  |
| Approvato da:                                                                 | ll:                   |  |
| Stato: In approvazione                                                        |                       |  |
| and the second                                                                |                       |  |
| Includi                                                                       |                       |  |

| Escludi |  |  |  |
|---------|--|--|--|
|         |  |  |  |

Valore

 $\otimes$ 

Per la visualizzazione delle richieste manuali compilare come sopra, ma nel tab escludi, in modo da escludere le richieste effettuate dal responsabile della pianificazione MRP.

V

uguale a

|                                    | Defi         | inisci condizioni: Richiesto da |        |       |
|------------------------------------|--------------|---------------------------------|--------|-------|
| Includi<br>Escludi<br>Richiesto da | uguale a 🗸 🗸 | Valore                          | ⊗ +    |       |
| ✓ Nessuna posizione selezionata    |              |                                 | 6      | 3     |
|                                    |              |                                 | OK Ann | iulla |

Premere quindi "Avvio" per avviare la ricerca.

Richiesto da

È possibile per maggiore comodità, salvare la variante con i filtri appena indicati, cliccando sul tasto standard \* e cliccando sul Salva con nome.

| <b>J</b> | Versione 1.5 | Page 37 of 47 | PROGETTO S4F |
|----------|--------------|---------------|--------------|
|----------|--------------|---------------|--------------|

| Azienda Provinciale<br>per i Servizi Sanitari<br>Provincia Autonoma di Trento | PROGETTO S4F          |  |
|-------------------------------------------------------------------------------|-----------------------|--|
| Redatto da: RTI                                                               | <b>II:</b> 21/12/2022 |  |
| Approvato da:                                                                 | II:                   |  |
| Stato: In approvazione                                                        |                       |  |
|                                                                               |                       |  |
| Le mie view                                                                   |                       |  |
| Standard                                                                      |                       |  |
| RdA                                                                           |                       |  |
| RdT                                                                           |                       |  |
|                                                                               |                       |  |
|                                                                               |                       |  |
|                                                                               |                       |  |
|                                                                               |                       |  |
|                                                                               |                       |  |
| Salva con nome                                                                | Gestisci              |  |

Inserire quindi il nome della variante, definire come standard e applica automaticamente (per avviarla automaticamente all'avvio dell'app), pubblica (se renderla disponibile per tutti gli utenti) e cliccare su "Salva".

| Salva view                                                                                     |       |         |
|------------------------------------------------------------------------------------------------|-------|---------|
| View:<br>Standard                                                                              |       |         |
| <ul> <li>Definisci come standard</li> <li>Pubblico</li> <li>Applica automaticamente</li> </ul> |       |         |
|                                                                                                | Salva | Annulla |

NB: la creazione delle varianti è a cura esclusiva del responsabile di ufficio.

Selezionando la richiesta (1) è possibile modificarla con il tasto 🖉 (2), oppure eliminarla con il tasto <u>(</u>3).

| Versione 1.5 | Page 38 of 47 | PROGETTO S4F |
|--------------|---------------|--------------|

| Azienda Provinciale<br>per i Servizi Sanitari<br>Provincia Autonoma di Trento | PROGETTO S4F           |                  |
|-------------------------------------------------------------------------------|------------------------|------------------|
| Redatto da: RTI                                                               | <b>II</b> : 21/12/2022 |                  |
| Approvato da:                                                                 | ll:                    |                  |
| Stato: In approvazione                                                        |                        |                  |
| <ul> <li>Gestisci richieste di acquisto •</li> </ul>                          |                        | Q 🖓              |
| Standard * 🗸                                                                  |                        | 3 🏂 Salva come t |

| Rie | chieste di acquisto    | (101)                                                  |                                 | Crea Richiesta di Acquisto | Crea Richiesta di Tra         | sferimento | Crea Ordine di Trasfe               | rimento Crea Ordin | e d'Acquisto   🛞               | <b>6</b> ~ |
|-----|------------------------|--------------------------------------------------------|---------------------------------|----------------------------|-------------------------------|------------|-------------------------------------|--------------------|--------------------------------|------------|
|     | Pos.                   | Materiale                                              | Gruppo di materiali             | Quantità                   | Quantità ordine<br>d'acquisto | Prezzo     | Fornitore attribuito                | Data di consegna   | Divisione                      |            |
|     | 10000664/10            | PINZA ARTERIA<br>RETTA L.CM.16 6 1/4<br>CRILE (DM6708) | Dispositivi Medici<br>DIM000001 | 381 PZ                     | 0 PZ                          | 96,00 EUR  | Amgen S.r.l (100008)<br>(Su2 Fonti) | 29 lug 2021        | <b>Farmacia Trento</b><br>FATN | >          |
|     | Stato di elaborazione: | Non elaborato                                          |                                 |                            |                               |            |                                     |                    |                                |            |

Cliccando sul tasto modifica, è possibile modificare la quantità della richiesta, oppure l'urgenza fabbisogno.

| Elabora ANAFRANIL   | *50CPR F | RIV 10MG |                  |
|---------------------|----------|----------|------------------|
| 2 Fonti d'acquisto  |          |          | Fonti proposte   |
|                     |          |          | Fornitore        |
| 1000006             |          |          | C                |
|                     |          |          | Data di consegna |
| 9 nov 2021          |          |          | <b></b>          |
|                     |          |          | Quantità         |
| 50                  | CF       |          |                  |
|                     |          | Urş      | genza fabbisogno |
| 02 - Normale (APSS) |          |          | $\sim$           |
|                     |          |          |                  |
|                     |          | ОК       | Annulla          |
|                     |          |          |                  |

Cliccando poi il tasto OK la richiesta viene salvata ed è possibile convertirla in ordine di acquisto.

## NON MODIFICARE O ELIMINARE LE RICHIESTE GIÀ CONVERTITE IN ORDINE.

Selezionate le richieste da convertire, cliccando su "Crea ordine d'acquisto", il sistema convertirà le RdA in OdA, divisi per fornitore e contratto.

| Versione 1.5 Page 39 of 47 PROGETTO S4F |
|-----------------------------------------|
|-----------------------------------------|

| Azienda Provinci<br>per i Servizi Sani<br>Provincia Autonoma di J | iale<br>tari<br><sup>Trento</sup>                                          |                                 | PROGETTC                   | ) S4F                         |                 |                                     | DXC.tec             | hnology                 |                  |
|-------------------------------------------------------------------|----------------------------------------------------------------------------|---------------------------------|----------------------------|-------------------------------|-----------------|-------------------------------------|---------------------|-------------------------|------------------|
| Redatto da: RI                                                    | ri 🛛                                                                       |                                 |                            | <b>II:</b> 21/1               | 2/2022          |                                     |                     |                         |                  |
| Approvato da:                                                     |                                                                            |                                 |                            | II:                           |                 |                                     |                     |                         |                  |
| Stato: In appro                                                   | vazione                                                                    |                                 |                            |                               |                 |                                     |                     |                         |                  |
| < SAP Gesti                                                       | sci richieste di acquis                                                    | .0 🔻                            |                            |                               |                 |                                     |                     | Q                       | £ <sup>∎</sup> 8 |
| Standard * 🗸                                                      |                                                                            |                                 |                            |                               |                 |                                     |                     | ★ Sa                    | alva come tile   |
| Richieste di acquis                                               | to (101)                                                                   |                                 | Crea Richiesta di Acquisto | Crea Richiesta d              | Trasferimento 🗑 | Crea Ordine di Trasf                | erimento Crea Ordir | ne d'Acquisto 🛞         |                  |
| Pos.                                                              | Materiale                                                                  | Gruppo di materiali             | Quantità                   | Quantità ordine<br>d'acquisto | Prezzo          | Fornitore attribuito                | Data di consegna    | Divisione               |                  |
| <b>10000664/10</b><br>Stato di elaborazion                        | PINZA ARTERIA<br>RETTA L.CM.16 6 1/4<br>CRILE (DM6708)<br>e: Non elaborato | Dispositivi Medici<br>DIM000001 | 381 PZ                     | 0 PZ                          | 96,00 EUR       | Amgen S.r.l (100008)<br>(Su2 Fonti) | 29 lug 2021         | Farmacia Trento<br>FATN | >                |

NB: il tasto Crea Ordine di Trasferimento è utile per le divisioni che non acquistano direttamente, poiché sia manualmente che da sottoscorta solamente una richiesta di trasferimento che dovrà essere convertita in un Ordine di Trasferimento con apposito pulsante. Per approfondimenti si rimanda al manuale S4F\_Manuale\_Richieste - trasferimenti tra divisioni\_v1.

NB2: è possibile convertire in ordine solamente le richieste che hanno un fornitore attribuito. Nel primo caso sotto riportato, è possibile convertire la richiesta in ordine. Nel secondo caso è necessario cliccare sulle fonti (nel caso specifico, 1 fonte) e selezionare la fonte desiderata (ad esempio il contratto). Nel terzo caso non è possibile in nessun caso convertirla in ordine per mancanza delle fonti (contratto mancante).

| Ri | chieste di acquisto    | (51)                                |                                |          |                               | + 🖻      | Crea ordine di trasf                        | erimento Crea ordin | e d'acquisto 🛛 🔅        |   |
|----|------------------------|-------------------------------------|--------------------------------|----------|-------------------------------|----------|---------------------------------------------|---------------------|-------------------------|---|
|    | Pos.                   | Materiale                           | Gruppo di materiali            | Quantità | Quantità ordine<br>d'acquisto | Prezzo   | Fornitore attribuito                        | Data di consegna    | Divisione               |   |
|    | Ø                      |                                     |                                |          |                               |          |                                             |                     |                         |   |
|    | 10000323/10            | ANAFRANIL*50CPR<br>RIV 10MG (15609) | Psicoanalettici<br>FARN06      | 50 CF    | 0 CF                          | 1,00 EUR | ORTHOLAB S.R.L.<br>(1000006)<br>(Su2 Fonti) | 9 nov 2021          | Farmacia Trento<br>FATN | > |
|    | Stato di elaborazione: | Non elaborato                       |                                |          |                               |          |                                             |                     |                         |   |
|    | 10000327/10            | BUSCOPAN*30CPR<br>RIV 10MG (15645)  | Disturbi Gastrointes<br>FARA03 | 20 CF    | 0 CF                          | 1,00 EUR | 1 Fonti                                     | 8 nov 2021          | Farmacia Trento<br>FATN | > |
|    | Stato di elaborazione: | Non elaborato                       |                                |          |                               |          |                                             |                     |                         |   |
|    | Ø                      |                                     |                                |          |                               |          |                                             |                     |                         |   |
|    | 10000328/10            | BUSCOPAN*6SUPP<br>10MG (15646)      | Disturbi Gastrointes<br>FARA03 | 50 CF    | 0 CF                          | 1,00 EUR | 0 Fonti                                     | 9 nov 2021          | Farmacia Trento<br>FATN | > |
|    | Stato di elaborazione: | Non elaborato                       |                                |          |                               |          |                                             |                     |                         |   |
|    | 0                      |                                     |                                |          |                               |          |                                             |                     |                         |   |

|  | Versione 1.5 | Page 40 of 47 | PROGETTO S4F |
|--|--------------|---------------|--------------|
|--|--------------|---------------|--------------|

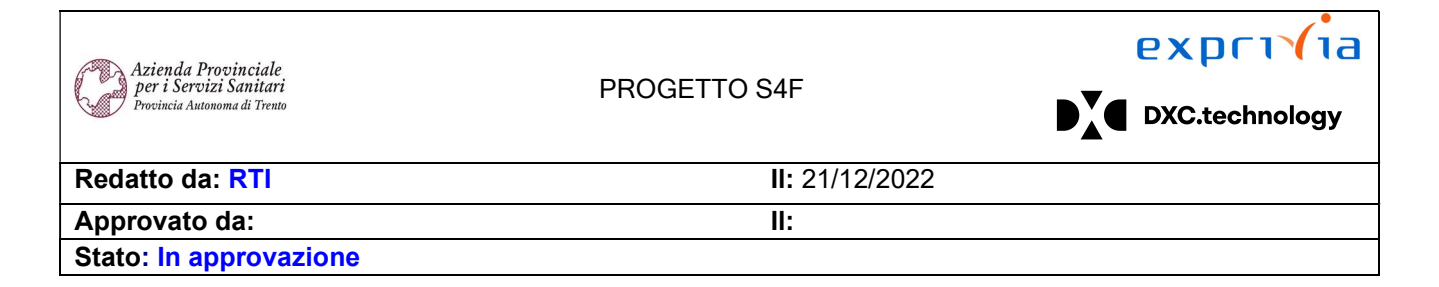

|   | Seleziona: Fonte d'acq                                                                      | uisto III Table 🔛 Chart                                                                                                    |
|---|---------------------------------------------------------------------------------------------|----------------------------------------------------------------------------------------------------|
| ( | Cerca                                                                                       | Q                                                                                                    |
| 0 | AZIENDA U.S.L. DI REGGIO EMILI (2001752)<br>Contratto (4600000655) - Unità dell'ordine (CF) | Totale 50,00 EUR<br>(Tue May 19 2020 02:00:00 GMT+0200 (Ora legale<br>dell'Europa centrale)-Sat Apr 30 2022 02:00:00<br>GMT+0200 (Ora legale dell'Europa centrale)) |
|   |                                                                                             | Annulla                                                                                                    |

Cliccando su "Crea ordine di acquisto" il sistema mostrerà il riepilogo dell'ordine in creazione.

| Gestisci richieste di acquisto 🔻                                                                     |          |                                                                                          | Q A 8        |
|----------------------------------------------------------------------------------------------------|----------|------------------------------------------------------------------------------------------|--------------|
| Ordine di acquisto ×                                                                                 |          |                                                                                          |              |
| Nuovo ordine d'acquisto<br>nformazioni generali Posizioni                                            |          |                                                                                          |              |
| Fornitore<br>Angen S.r.l (100008)<br>*Tipo di ordine di acquisto<br>NB - OdA standard V<br>Posizioni |          | Gruppo acquisti<br>Farm. S. Chiara (F01)<br>Organizzazione acquisti<br>Farmacie (OAFA) ~ |              |
| Materiale                                                                                            | Quantità | Posizione della richiesta d'acquisto                                                     | Prezzo netto |
|                                                                                                    | 9.50     | 10000676/10                                                                              | 153 97 FUR   |

Cliccando su "Salva", verrà creato l'ordine.

| Versione 1.5 Page | 1 of 47 PROGETTO S4F |
|-------------------|----------------------|
|-------------------|----------------------|

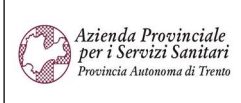

#### PROGETTO S4F

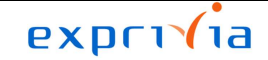

DXC.technology

#### Redatto da: RTI Approvato da:

#### II: 21/12/2022 II:

Stato: In approvazione

|          | Messaggi (5)                                            |    |
|----------|---------------------------------------------------------|----|
| <b>√</b> | OdA standard creato/a con il numero4500000655           |    |
| (!)      | Il contratto ha un'organizz. acquisti OA00 diversa      |    |
| ()       | L'org. acq. è diversa dall'org. acq. OA00 dal contratto |    |
| (!)      | Data consegna nel passato                               |    |
| (!)      | La data di consegna statistica cade nel passato         |    |
|          |                                                         | ОК |

NB: l'ordine appena creato è in versione bozza, ovvero non terminata. È possibile modificare manualmente l'ordine per versionarlo, oppure massivamente.

Per maggiori approfondimenti, si rimanda al manuale S4F\_Manuale\_Gestione\_Ordini\_Beni.

| Versione 1.5 | Page 42 of 47 | PROGETTO S4F |
|--------------|---------------|--------------|

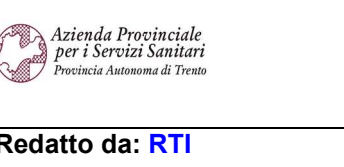

PROGETTO S4F

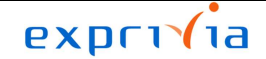

DXC.technology

| Redatto da: RTI        | <b>II:</b> 21/12/2022 |
|------------------------|-----------------------|
| Approvato da:          | II:                   |
| Stato: In approvazione |                       |

## 3.0 Reportistica

Cliccare nell'app "Stock - Materiali Multipli - Custom"

| Stock              |  |
|--------------------|--|
| Materiali Multipli |  |
|                    |  |
| <u>illa.</u>       |  |
| Custom             |  |

Nell'app è possibile vedere la quantità presente a magazzino. È possibile filtrare per codice materiale, per divisione, magazzino o ubicazione. Cliccando poi su avvio, nella tabella sotto si vede il materiale filtrato per la divisione e magazzino selezionati.

| •        | SAP Stock - I                 | Materiali Multipli 🔻  |             |                      |                      |             |                       |     |                             |                       | Q 1        | 8     |
|----------|-------------------------------|-----------------------|-------------|----------------------|----------------------|-------------|-----------------------|-----|-----------------------------|-----------------------|------------|-------|
| St<br>Co | andard * V<br>dice materiale: | Divisione:            | Magazzino   | : I                  | Unità di misura di b | ase:        | Data di destinazione: |     | Ubicazione:                 | Nascondi barra filtri | Filtri (2) | Avvio |
|          | 2247 Ø L                      | FAIN                  |             |                      |                      | G           | uu.mm.yyyy            |     |                             | G                     |            |       |
|          | Standard * 🗸                  |                       |             |                      |                      |             |                       |     |                             |                       | ) ھ        |       |
|          | Posizioni (6)                 |                       |             |                      |                      |             |                       |     |                             |                       |            |       |
|          | Codice materiale =            | Descrizione materiale | Divisione 🏛 | Nome della divisione | Magazzino 🚊          | Descrizione | e del magazzino       | Ste | ock utilizzabile liberament | e                     |            |       |
|          | 15597                         | ADALAT MG 10 CAPSULE  | FATN        | Farmacia Trento      |                      |             |                       |     | 0,000 CF                    |                       |            |       |
|          | 15597                         | ADALAT MG 10 CAPSULE  | FATN        | Farmacia Trento      | 5F10                 | Mag. Farma  | acia                  |     | 160,000 CF                  |                       |            |       |
|          | 15597                         | ADALAT MG 10 CAPSULE  | FATN        | Farmacia Trento      | 5FIN                 | M. Infiamm  | abili                 |     | 0,000 CF                    |                       |            |       |
|          | 15597                         | ADALAT MG 10 CAPSULE  | FATN        | Farmacia Trento      | 5FMV                 | Mag. Vacci  | ni                    |     | 0,000 CF                    |                       |            |       |
|          | 15597                         | ADALAT MG 10 CAPSULE  | FATN        | Farmacia Trento      | 5FRS                 | Mag Resi T  | rento                 |     | 0,000 CF                    |                       |            |       |
|          | 15597                         | ADALAT MG 10 CAPSULE  | FATN        | Farmacia Trento      | 5FSC                 | M. Sperim   | Clinic                |     | 0,000 CF                    |                       |            |       |
|          |                               |                       |             |                      |                      |             |                       |     | 160,000 CF                  |                       |            |       |
|          |                               |                       |             |                      |                      |             |                       |     |                             |                       |            |       |
|          |                               |                       |             |                      |                      |             |                       |     |                             |                       |            |       |

|  | Versione 1.5 | Page 43 of 47 | PROGETTO S4F |
|--|--------------|---------------|--------------|
|--|--------------|---------------|--------------|

| Azienda Provinciale<br>per i Servizi Sanitari<br>Provincia Autonoma di Trento | PROGETTO S4F          |  |
|-------------------------------------------------------------------------------|-----------------------|--|
| Redatto da: RTI                                                               | <b>II:</b> 21/12/2022 |  |
| Approvato da:                                                                 | ll:                   |  |
| Stato: In approvazione                                                        |                       |  |

È possibile salvare i filtri cliccando sulla freccia (1) e su "Salva con nome" (2).

| < SAP Stock - Materiali Multipli 🔻 |   |
|------------------------------------|---|
| Standard * 🔽 1                     |   |
| Le mie view                        | _ |
| Standard                           | G |
|                                    |   |
|                                    |   |
|                                    |   |
|                                    |   |
|                                    |   |
|                                    |   |
|                                    |   |
| Z Salva con nome Gestisci          |   |

Inserire quindi un nome per la view, definire come standard (se si vuole impostare come predefinita) e cliccare su "Salva".

| Versione 1.5 | Page 44 of 47 | PROGETTO S4F |
|--------------|---------------|--------------|

| Azienda Provinciale                                    |                       |       | exprivia       |
|--------------------------------------------------------|-----------------------|-------|----------------|
| Per i Servizi Sanitari<br>Provincia Autonoma di Trento | PROGETTO S4F          | DXA   | DXC.technology |
| Redatto da: RTI                                        | <b>II:</b> 21/12/2022 |       |                |
| Approvato da:                                          | ll:                   |       |                |
| Stato: In approvazione                                 |                       |       |                |
|                                                        | Salva view            |       |                |
| View:                                                  |                       |       |                |
| Materiale 15597 per F                                  | armacia Trento        |       |                |
| Definisci come st                                      | andard                |       |                |
| Pubblico                                               |                       |       |                |
| Applica automati                                       | camente               |       |                |
|                                                        |                       | Salva | Annulla        |

È possibile modificare le impostazioni delle colonne, cliccando sul tasto <sup>()</sup>, ad esempio per visualizzare il codice AIC, REF.

| S  | tandard * 🗸        |                       |             |                      |             |                           |                                | Image: A state of the state of the state |
|----|--------------------|-----------------------|-------------|----------------------|-------------|---------------------------|--------------------------------|----------------------------------------------------------------------------------------------------|
| Po | osizioni (6)       |                       |             |                      |             |                           |                                |                                                                                                    |
|    | Codice materiale = | Descrizione materiale | Divisione 🚊 | Nome della divisione | Magazzino 🚊 | Descrizione del magazzino | Stock utilizzabile liberamente |                                                                                                    |
|    | 15597              | ADALAT MG 10 CAPSULE  | FATN        | Farmacia Trento      |             |                           | 0,000 CF                       |                                                                                                    |
|    | 15597              | ADALAT MG 10 CAPSULE  | FATN        | Farmacia Trento      | 5F10        | Mag. Farmacia             | 160,000 CF                     |                                                                                                    |
|    | 15597              | ADALAT MG 10 CAPSULE  | FATN        | Farmacia Trento      | 5FIN        | M. Infiammabili           | 0,000 CF                       |                                                                                                    |

| Versione 1.5 | Page 45 of 47 | PROGETTO S4F |
|--------------|---------------|--------------|
|              |               |              |

| Azienda Provinciale<br>per i Servizi Sanitari<br>Provincia Autonoma di Trento | PROGETTO S4F          |  |
|-------------------------------------------------------------------------------|-----------------------|--|
| Redatto da: RTI                                                               | <b>II:</b> 21/12/2022 |  |
| Approvato da:                                                                 | li:                   |  |
| Stato: In approvazione                                                        |                       |  |

|          |                                | Impostazioni di | visualizzazione |                      |       |       |              |       |
|----------|--------------------------------|-----------------|-----------------|----------------------|-------|-------|--------------|-------|
|          | Colonne                        | Classificazione | Filtro          |                      | Grupp | 00    |              |       |
|          |                                | Cerca           | Q               | Visualizza selezione | ~     | ^     | $\checkmark$ | ≽     |
|          | Seleziona tutto (7/85)         |                 |                 |                      |       |       |              | ^     |
| <b>~</b> | Codice materiale               |                 |                 |                      |       |       |              |       |
| <b>~</b> | Descrizione materiale          |                 |                 |                      |       |       |              |       |
| <b>~</b> | Divisione                      |                 |                 |                      |       |       |              |       |
| <b>~</b> | Nome della divisione           |                 |                 |                      |       |       |              |       |
| <b>~</b> | Magazzino                      |                 |                 |                      |       |       |              |       |
| <b>v</b> | Descrizione del magazzino      |                 |                 |                      |       |       |              |       |
| <b>v</b> | Stock utilizzabile liberamente |                 |                 |                      |       |       |              |       |
|          | AIC                            |                 |                 |                      |       |       |              |       |
|          | ATC                            |                 |                 |                      |       |       |              |       |
|          | Cliente                        |                 |                 |                      |       |       |              |       |
|          | CND                            |                 |                 |                      |       |       |              |       |
|          | Cod. art. per prod.            |                 |                 |                      |       |       |              |       |
|          | Cod. Repertorio                |                 |                 |                      |       |       |              |       |
|          | Data di destinazione           |                 |                 |                      |       |       |              |       |
|          | Data di produziono             |                 |                 |                      |       |       |              | ~     |
|          |                                |                 |                 |                      | < Anr | nulla | Ripris       | stina |

Cliccando con il tasto destro del mouse su una colonna è possibile ordinare in senso crescente o decrescente oppure impostare dei filtri.

| i (6)           |                       |             |                      |             |                           |                                           |
|-----------------|-----------------------|-------------|----------------------|-------------|---------------------------|-------------------------------------------|
| ice materiale 📼 | Descrizione materiale | Divisione 🚊 | Nome della divisione | Magazzino 🚊 | Descrizione del magazzino | Stock utilizzabile liberament             |
| 7               | ADALAT MG 10 CAPSULE  | FATN        | Farmacia Trento      |             |                           | $\equiv$ Classifica in ordine crescente   |
| 7               | ADALAT MG 10 CAPSULE  | FATN        | Farmacia Trento      | 5F10        | Mag. Farmacia             | $\equiv$ Classifica in ordine decrescente |
| )7              | ADALAT MG 10 CAPSULE  | FATN        | Farmacia Trento      | 5FIN        | M. Infiammabili           | √ Filtra                                  |
| )7              | ADALAT MG 10 CAPSULE  | FATN        | Farmacia Trento      | 5FMV        | Mag. Vaccini              | Fissa                                     |
| 97              | ADALAT MG 10 CAPSULE  | FATN        | Farmacia Trento      | 5FRS        | Mag Resi Trento           | ✓ Totale                                  |
| 97              | ADALAT MG 10 CAPSULE  | FATN        | Farmacia Trento      | 5FSC        | M. Sperim Clinic          | 0,000 CF                                  |

| Versione 1.5 | Page 46 of 47 | PROGETTO S4F |
|--------------|---------------|--------------|
|              |               |              |

| Azienda Provinciale<br>per i Servizi Sanitari<br>Provincia Autonoma di Trento | PROGETTO S4F          |  |
|-------------------------------------------------------------------------------|-----------------------|--|
| Redatto da: RTI                                                               | <b>II:</b> 21/12/2022 |  |
| Approvato da:                                                                 | ll:                   |  |
| Stato: In approvazione                                                        |                       |  |

Per salvare le impostazioni della tabella, ripetere la procedura per salvare le view, come la parte superiore.

| Standard * 🗸 |                |          |
|--------------|----------------|----------|
| Le mie       | view           |          |
| Standard     |                |          |
|              |                | -        |
|              |                | -        |
|              |                |          |
|              |                |          |
|              |                | -        |
|              |                |          |
|              |                |          |
|              | Salva con nome | Gestisci |

| Versione 1.5 | Page 47 of 47 | PROGETTO S4F |
|--------------|---------------|--------------|